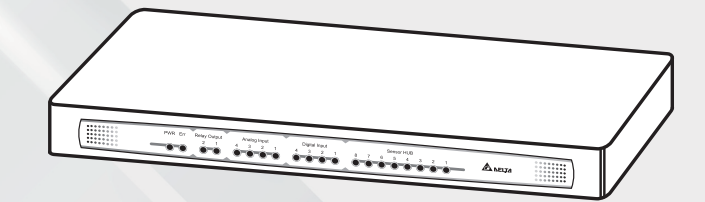

#### The power behind competitiveness

# Delta Data Center Management System

Environmental Management System (EMS) EnviroStation

User Manual

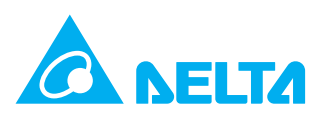

# SAVE THIS MANUAL

This manual contains important instructions and warnings that you should follow during the installation, operation, storage and maintenance of this product. Failure to heed these instructions and warnings will void the warranty.

Copyright © 2025 by Delta Electronics Inc. All Rights Reserved. All rights of this User Manual ("Manual"), including but not limited to the contents, information, and figures are solely owned and reserved by Delta Electronics Inc. ("Delta"). The Manual can only be applied to the operation or the use of this product. Any disposition, duplication, dissemination, reproduction, modification, translation, extraction, or usage of this Manual in whole or in part is prohibited without the prior written permission of Delta. Given that Delta will continuously improve and develop the product, changes may be made to the information in this Manual at any time without obligation to notify any person of such revision or changes. Delta will make all possible efforts to secure the accuracy and the integrity of this Manual. Delta disclaims any kinds or forms of warranty, guarantee, or undertaking, either expressly or implicitly, including but not limited to the completeness, faultlessness, accuracy, non-infringement, merchantability or fitness for a particular purpose of the Manual.

# **Table of Contents**

| Chapter 1 | : Important Safety Instructions                              | 1  |
|-----------|--------------------------------------------------------------|----|
| 1.1.      | Safety Warnings                                              | 1  |
| 1.2.      | Usage Warnings                                               | 1  |
| 1.3.      | Standard Compliance                                          | 2  |
| Chapter 2 | : Introduction                                               | 3  |
| 2.1.      | Product Description                                          | 3  |
| 2.2.      | Features                                                     | 3  |
| 2.3.      | Package Contents                                             | 5  |
| 2.4.      | Interface                                                    | 7  |
| Chapter 3 | : Installation                                               | 10 |
| 3.1.      | Rack-Mount Installation                                      | 10 |
| 3.2.      | RS485                                                        | 11 |
| 3.3.      | EnviroProbe                                                  | 12 |
| 3.4.      | Digital Input                                                | 13 |
| 3.5.      | Sensor HUB                                                   | 14 |
| 3.6.      | Analog Input                                                 | 16 |
| 3.7.      | Relay Output                                                 | 17 |
| 3.8.      | Alarm Beacon                                                 | 17 |
| 3.9.      | PDU Installation                                             | 18 |
| Chapter 4 | : System Configurations                                      | 20 |
| 4.1.      | Configuring via InsightPower SNMP IPv6 for EnviroStation Web | 20 |
| 4.2.      | Configuring With EzSetting                                   | 22 |
| 4.3.      | Configuring via Telnet                                       | 24 |
| 4.4.      | Configuring through COM Port                                 | 24 |
| 4.5.      | Configuring via Text Mode                                    | 26 |
| Chapter 5 | : InsightPower SNMP IPV6 for EnviroStation Web               | 33 |

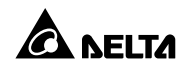

| 5.1  | Mor  | nitor          | 34 |
|------|------|----------------|----|
| 5.1. | .1.  | Information    | 34 |
|      |      | Status         | 34 |
|      |      | Delta Bus      | 35 |
|      |      | RS485          | 35 |
|      |      | PDU            | 36 |
|      |      | IPMI           | 36 |
| 5.1. | .2   | History        | 37 |
|      |      | Event Log      | 37 |
|      |      | Energy Log     | 38 |
|      |      | Energy Compare | 39 |
|      |      | Data Log       | 39 |
|      |      | Configuration  | 40 |
| 5.1. | .3   | About          | 41 |
|      |      | Information    | 41 |
| 5.2  | Devi | ice            | 42 |
| 5.2. | .1.  | Management     | 42 |
|      |      | Sensor HUB     | 42 |
|      |      | Digital Input  | 43 |
|      |      | Analog Input   | 44 |
|      |      | Relay Output   | 45 |
|      |      | Delta Bus      | 45 |
|      |      | RS485          | 48 |
|      |      | Protocol       | 49 |
|      |      | PDU            | 50 |
|      |      | IPMI Device    | 50 |
|      |      | IPMI Template  | 52 |
|      |      | Reaction       | 54 |

| 5.3     | ystem                        | 55 |
|---------|------------------------------|----|
| 5.3.    | Administration               | 55 |
|         | User Manager                 | 55 |
|         | TCP/ IP                      | 6  |
|         | Web                          | 57 |
|         | Console                      | ;9 |
|         | FTP6                         | 50 |
|         | Time Server                  | 50 |
|         | Syslog6                      | 51 |
|         | Batch Configuration          | 52 |
|         | Upgrade6                     | 53 |
| 5.3.    | Notification                 | 54 |
|         | SNMP Access                  | 54 |
|         | SNMPv3 USM                   | 55 |
|         | SNMP Trap6                   | 55 |
|         | Mail Server6                 | 56 |
| Chapter | SNMP Device Firmware Upgrade | 58 |
| Chapter | Troubleshooting7             | '1 |
| Appendi | A : Specifications           | 9  |
| Appendi | 3 : Warranty                 | 30 |

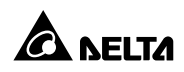

# 1.1. Safety Warnings

Before installation,

- Ensure that the power cord plug and socket are in good condition.
- Make sure that the power source to the EnviroStation is rated between 100-240V and is well grounded.

# 1.2. Usage Warnings

- This unit is designed for indoor use only. Install it in a well-controlled environment away from excessive moisture, temperature extremes, conductive contaminants, dust or direct sunlight.
- Do not place or use this unit in the presence of flammable substances.
- Do not attempt to disassemble the unit which contains potentially hazardous voltages. Only trained technicians are allowed to perform this action.
- Do not attempt to perform any internal modifications on the unit.
- Do not attempt to fix/ replace internal components. When repair is needed, refer all servicing to the nearest Delta service center or authorized distributor.
- Do not allow any objects or liquids of any kind to penetrate the unit.
- · Always follow this User Manual to install and operate this unit.
- · Disconnect all external devices before moving this unit.

# 1.3. Standard Compliance

Network

IPv6 Phase-2

- Application ID: TW-2-C-20100323-000158
- CE

#### EMI

EN55022 (CISPR 22) Class A

#### EMS

EN55024

- IEC 61000-4-2 (ESD Test)
- IEC 61000-4-3 (RS Test)
- IEC 61000-4-4 (EFT Test)
- ➢ IEC 61000-4-6 (CS Test)
- ➢ IEC 61000-4-5 (Surge Test)

Level 3 @ Air 8 KV/ Contact 4 KV

Level 2 @ 3 V/m

Level 2 @ 5 KHz/ 1KV

Level 2 @ 1.2\*50/ 8\*20 us L-N 2 ohm 1 KV L-PE/ N-PE/ L+N-PE 12 ohm 2 KV

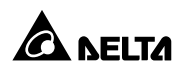

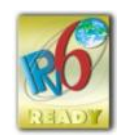

# 2.1. Product Description

The EnviroStation monitors and controls environmental conditions through peripheral devices to ensure that your equipment is protected from critical conditions such as high temperature, humidity or water leakage. This rack-mountable product works seamlessly with temperature and humidity sensor EnviroProbes (optional) and other environment monitoring devices.

# 2.2. Features

#### • Working with multiple EnviroProbes

The EnviroProbes are designed to work with the EnviroStation. There are three types of EnviroProbes, (1) EnviroProbe 1000 (EMS1000), (2) EnviroProbe 1100 (EMS1100) and (3) EnviroProbe 1200 (EMS1200). The EnviroProbe (EMS1000) has one temperature/ humidity sensor and four digital inputs. The EnviroProbe 1100 (EMS1100) has four digital outputs, and the EnviroProbe 1200 (EMS1200) has two analog inputs, one analog output and one water-leakage detection. To extend the monitoring and detection scope, up to 10 of EMS1000s or 4 of EMS1100s or 5 of EMS1200s can be cascaded with a maximum distance of 400 meters.

#### Smart monitoring and event notification

With peripheral devices, the EnviroStation monitors environment variables and informs you of event occurrences based on severity that may call for your administrative attention. It also takes necessary actions according to your configuration.

#### Event and data log keeping

Offers extensive records of system and environment status.

#### Handy configuration tool EzSetting

Compatible with Windows systems, EzSetting allows you quick and effortless setup via a user-friendly interface.

#### Network connection through RJ45 connector

Direct network connection through an RJ45 cable offers immediate configuration via your local network environment with comprehensive management capabilities networking security.

 Compatibility with SNMP (Simple Network Management Protocol), HTTP and HTTPS

Works with universal protocols including SNMP, HTTP and HTTPS.

#### Direct COM Port connection

Lets you manage your EnviroStation even when a network connection is not available.

#### • Working with up to 16 PDU devices

EnviroStation monitors each PDU's load, frequency, watt, accumulated power consumption, etc.

#### IPMI supported

Supports IPMI version 1.5 & version 2.0.

#### • Flexible reaction setup

You can create your own reaction rules. Based on the input conditions of Digital Input, Analog Input, Sensor HUB, PDU, EnviroProbe or RS485, the EnviroStation controls the actions of output devices such as Digital Output, EnviroProbe or RS485.

#### Other features and supported protocols include:

- User notification via SNMP Traps
- Simple Network Time Protocol
- Simple Mail Transfer Protocol
- Remote event log management through syslog
- Network Time Protocol
- Configuration via Telnet/ text mode
- BOOTP/ DHCP
- IPv4 and IPv6
- HTTPS, SSH, SFTP and SNMPv3 security protocols
- RADIUS (Remote Authentication Dial In User Service) login

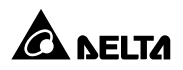

#### Signal Flow

The following figure explains how EnviroStation monitors and processes signals.

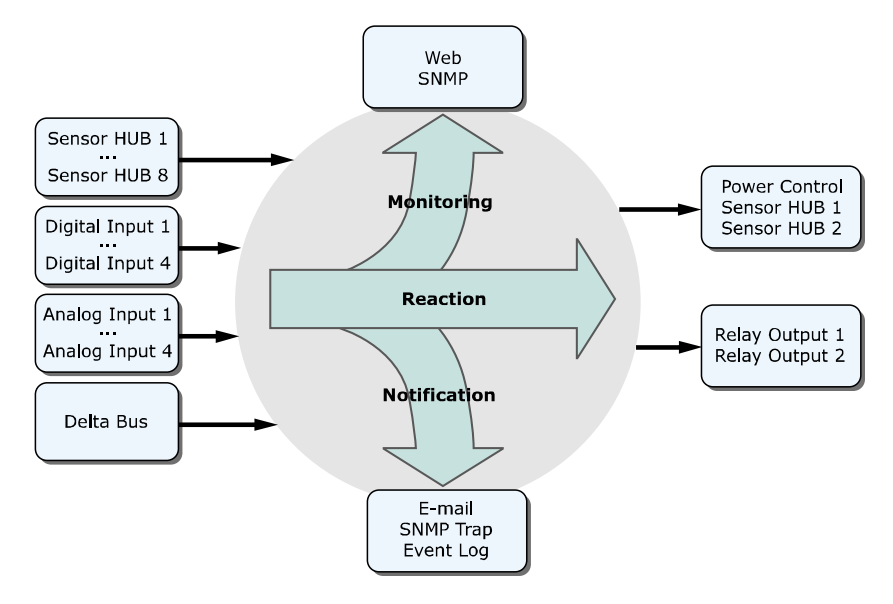

## 2.3. Package Contents

Please carefully verify EnviroStation and the included accessories. Contact your dealer if any item is missing or damaged. Should you return the items for any reason, ensure that they are carefully repacked using the original packing materials that came with the unit.

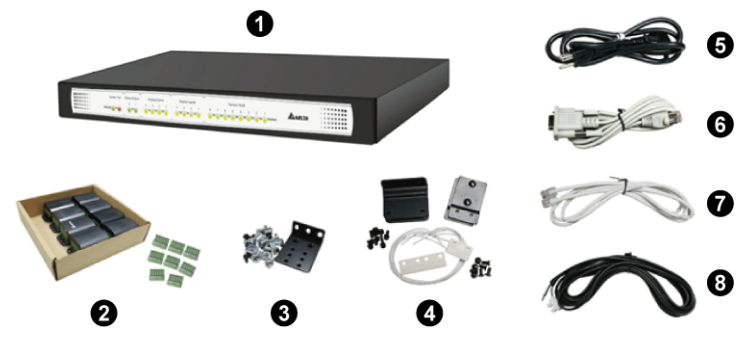

| No. | Item                                         | Quantity |
|-----|----------------------------------------------|----------|
| 0   | EnviroStation                                | 1 PC     |
|     | Sensor HUB adapter                           | 8 PCS    |
| 9   | Terminal block (for Sensor HUB adapter)      | 8 PCS    |
| €   | Bracket ear (including cage nuts and screws) | 1 SET    |
| 4   | Door contact sensor                          | 1 SET    |
| 6   | AC power cord                                | 1 PC     |
| 6   | RJ45 to DB9 cable                            | 1 PC     |
| 0   | Standard CAT5 cable                          | 1 PC     |
| 8   | Extension cable (for leakage sensor)         | 1 PC     |

#### You will need the following items:

Peripheral devices such as Alarm Beacon, temperature/ humidity/ water leakage sensors and EnviroProbes are not included in the package. Also, additional Standard CAT5 cables used to cascade EnviroProbes are not included. You will need to obtain these items separately.

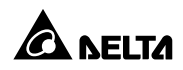

# 2.4. Interface

The LED indicators and connectors on the front and rear panel are shown as follows. For their functions and indications, please refer to the table below.

#### Front panel:

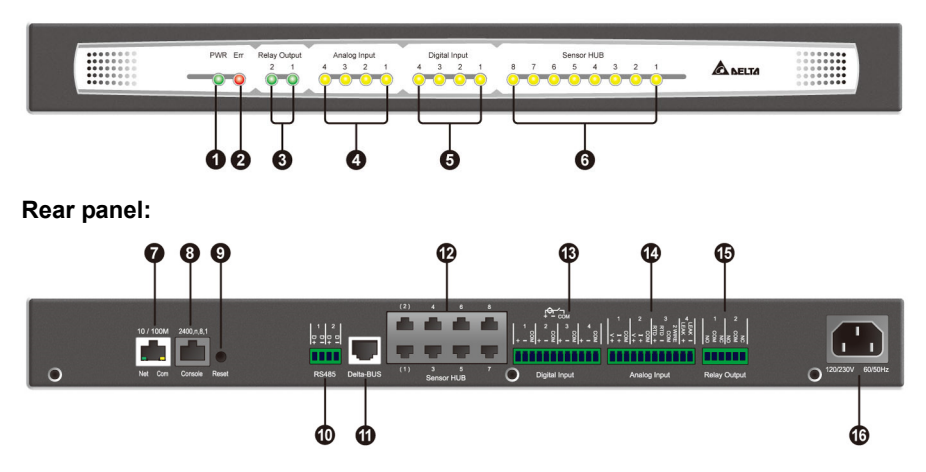

| No. | ltem                    | Description                                                                                                    |
|-----|-------------------------|----------------------------------------------------------------------------------------------------|
| 0   | Power<br>LED            | <ul><li>It indicates whether the unit is connected to a power source.</li><li>On (green): Connected.</li><li>Off: Not connected.</li></ul>                              |
| 0   | Fault<br>LED            | It indicates whether an internal fault has occurred.<br>• On (red): Fault occurred.<br>• Off: Normal.                                                                   |
| €   | Relay<br>Output<br>LEDs | <ul> <li>On (green): The Relay Output is switched to NC (Normal Close).</li> <li>Off: The Relay Output is switched to NO (Normal Open).</li> </ul>                      |
| 4   | Analog<br>Input LEDs    | <ul> <li>On (yellow): The value of the Analog Input is out of the assigned normal range.</li> <li>Off: The value of the Analog Input is in the normal range.</li> </ul> |

| No. | Item                                 | Description                                                                                                    |
|-----|--------------------------------------|----------------------------------------------------------------------------------------------------|
| 6   | Digital<br>Input<br>LEDs             | <ul> <li>On (yellow): The Digital Input is activated and defined as 'Warning' or 'Alarm'.</li> <li>Off: The Digital Input is defined as 'None' or 'Information'.</li> </ul>                                                                                                    |
| 6   | Sensor<br>HUB<br>LEDs                | <ul> <li>On (yellow): The Sensor HUB is activated and defined as 'Warning' or 'Alarm'.</li> <li>Off: The Sensor HUB is defined as 'None' or 'Information'.</li> </ul>                                                                                                    |
|     |                                      | <ul> <li>It connects the EnviroStation to the network.</li> <li>1. When the EnviroStation initializes or upgrades its firmware, the two LED indicators on the 10/ 100 Base-T network port flash simultaneously. Please refer to the following for LED illumination definition.</li> <li>Rapid simultaneous flashing (every 50ms): Initialization or firmware upgrade in progress.</li> <li>Slow simultaneous flashing (every 500ms): Initialization failure.</li> </ul>                  |
| 0   | 10/ 100<br>Base-T<br>Network<br>Port | Warning :<br>Do NOT disconnect the EnviroStation's input power<br>during initialization or firmware upgrade! This could<br>result in data loss or damage to the EnviroStation.                                                                                                    |
|     |                                      | <ol> <li>The green LED indicator shows the network connection status:         <ul> <li>ON: Network connection is established and the IPv4 address is useable.</li> <li>OFF: Not connected to a network.</li> <li>Flashes slowly (every 500ms): Faulty IP address.</li> </ul> </li> <li>The yellow LED indicator shows the linking status:         <ul> <li>Flashes rapidly (every 50ms): Linking normal.</li> <li>Flashes slowly (every 500ms): Linking abnormal.</li> </ul> </li> </ol> |
| 8   | Console<br>Port                      | It connects to a workstation with an RJ45 to DB9 cable.                                                                                                    |
| Ø   | Reset<br>Button                      | It resets the EnviroStation's network module. This will not affect the operation of other connected devices.                                                                                                    |

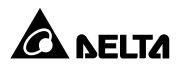

| No. | ltem                 | Description                                                                                                    |
|-----|----------------------|----------------------------------------------------------------------------------------------------|
| 0   | Modbus<br>RS485 port | It connects devices to EnviroStation via the Modbus protocol.                                                                                                    |
| 0   | Delta-<br>BUS        | It provides power (12Vdc) and connects to EnviroProbe(s) using a standard CAT5 cable with straight-through wiring.                                                                                      |
| 0   | Sensor<br>HUB        | It connects to general sensor devices and provides them power (12/ 24Vdc) using standard CAT5 cables with straight-through wiring.                                                                      |
| ₿   | Digital Input        | Four input contact devices can be connected to EnviroStation.<br>The wet contact active rating is 5~24Vdc,1~9mA.                                                                                        |
| 4   | Analog<br>Input      | <ul> <li>It connects to four analog sensor devices, including:</li> <li>Two 0-10Vdc analog voltage sensors or 0-20mA current-loop sensors.</li> <li>1 RTD sensor.</li> <li>1 leakage sensor.</li> </ul> |
| ₲   | Relay<br>Output      | It connects to relay-controlled devices.                                                                                                    |
| 6   | AC Line<br>Inlet     | It provides power to EnviroStation. The range is 100V~240V 60/ 50Hz.                                                                                                    |

In this chapter, you will learn the installation procedures for the EnviroStation, EnviroProbes, Alarm Beacon, and devices connecting via RS485, Sensor HUB, Digital Inputs, Analog Inputs and Relay Outputs.

#### 3.1. Rack-mount Installation

**Step 1** Choose a location in the rack. On the vertical mounting rails, insert the provided cage nuts.

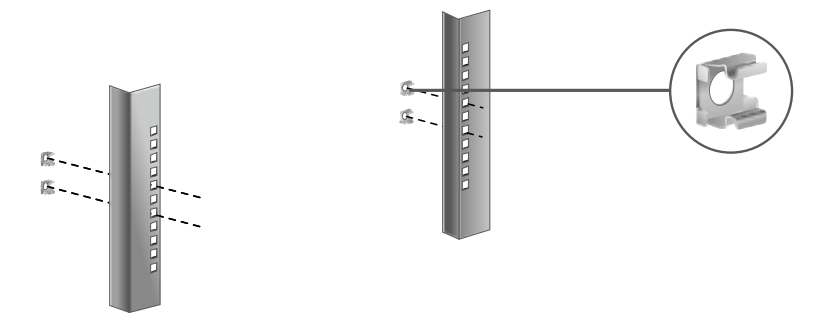

**Step 2** Use screws to attach the two bracket ears provided in the accessory box to the EnviroStation.

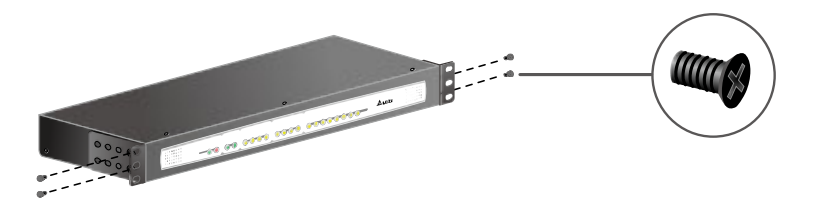

**Step 3** Make sure the mounting holes and the bracket ears on the EnviroStation are aligned properly, then secure the bracket ears to the rack with the four provided mounting screws (two for each end), EnviroStation occupies 1U of rack space.

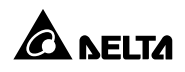

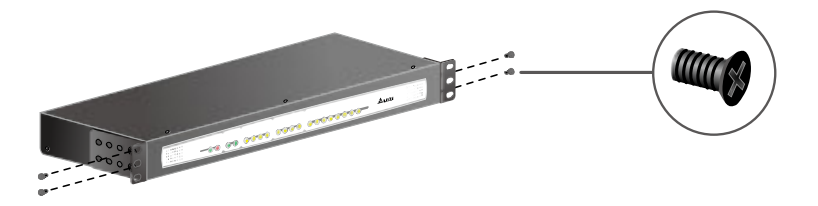

**Step 4** Connect the AC power cable from the rear panel to an unoccupied power outlet. This will automatically power up the EnviroStation.

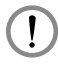

#### WARNING:

Before connecting the EnviroStation to a power source, make sure that the power source is rated between 100-240V and is well grounded.

# 3.2. RS485

EnviroStation provides two RS485 ports for devices that communicate through the Modbus protocol such as power meters and door contact systems. Using an RS485 port, eight devices with different ID numbers can be cascaded, however, their communication parameters must be identical (For example: Baud rate: 2400, data bits: 8, parity: none, stop bits: 1, and flow control: None).

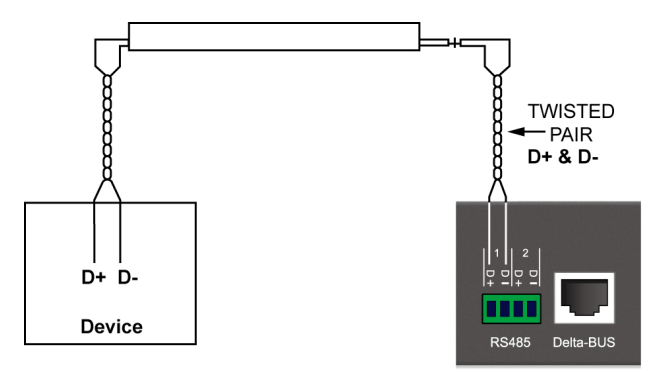

# 3.3. EnviroProbe

Detecting environment temperature and humidity, the EnviroProbes are designed to work with the EnviroStation. You can cascade multiple EnviroProbes to extend the detecting range. To install the EnviroProbe(s), please see the following instructions.

- Step 1 Set the Comm DIP switch to Station on the EnviroProbe(s).
- **Step 2** Make sure the last EnviroProbe in the chain (the farthest) is set to **Rt-Yes**, and the rest of the EnviroProbes are set to **Rt-No**. If only one EnviroProbe is connected, please also make sure that it is set to **Rt-Yes**.

| Rt-No ———             |
|-----------------------|
| Station —             |
| NMC<br>Rt-Yes<br>Comm |
|                       |

Step 3 Set the ID DIP switch to assign an ID for each EnviroProbe (please refer to the EnviroProbe User Manual). No particular numeric order is required for the connected units; however, make sure that each EnviroProbe is assigned with a unique ID. Up to ten EnviroProbes can be cascaded.

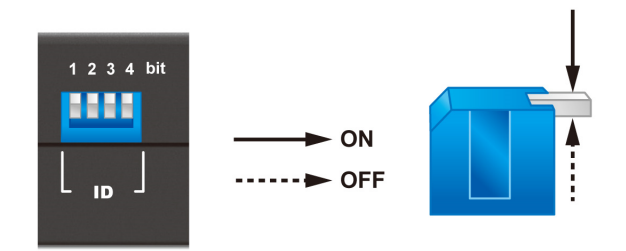

- Step 4 Attach the EnviroProbe(s) to rack cabinet doors or metal plates.
- Step 5 Use a standard CAT5 cable to connect the first (nearest) EnviroProbe's Input to the Delta-BUS port on the rear panel.
- Step 6 Cascade other EnviroProbes using standard CAT5 cables. Connect the Output port to the next EnviroProbe's Input port. Please see the figure below.

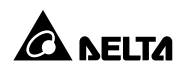

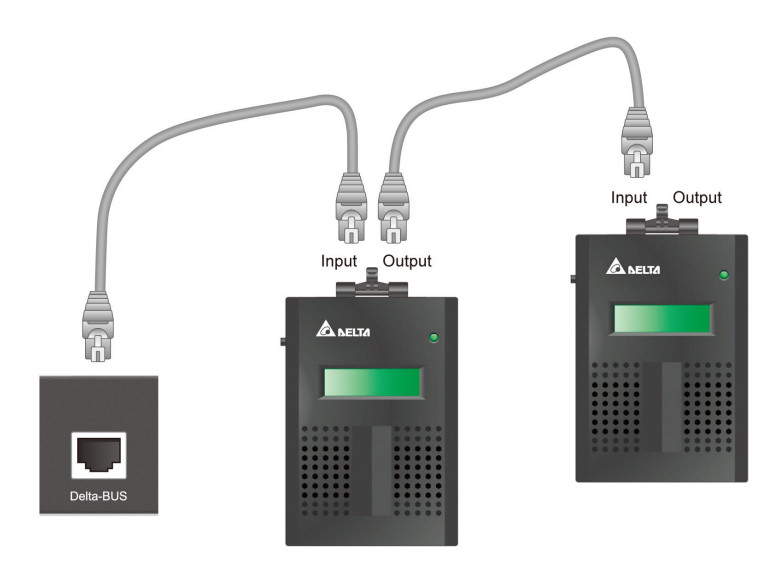

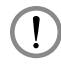

#### WARNING:

Under no circumstance should you connect the EnviroProbe's Input port to another one's Input port. This may cause unrecoverable malfunction to your EnviroProbes. Please be careful and always make sure that you are connecting the correct ports before you plug in.

## 3.4. Digital Input

The EnviroStation provides four Digital Inputs. Wet and Dry Contacts can be connected for applications such as smoke, fire and door security detection. To connect your peripheral devices, please refer to the following figures for terminal connections:

| Digital Value | Dry Contact | Wet Contact |
|---------------|-------------|-------------|
| 1             | Close       | 5~24Vdc     |
| 0             | Open        | < 1.5Vdc    |

• Dry Contact : Normal Open [NO] or Normal Close [NC].

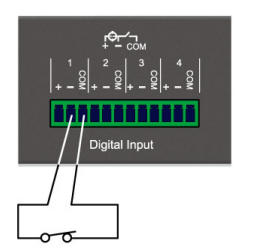

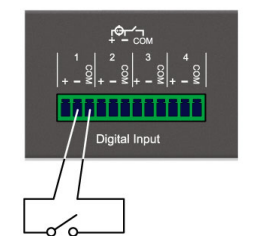

Normal Open, contact close for alarm

Normal Close, contact open for alarm

• Wet Contact: Active rating 5~24Vdc, 1~9mA.

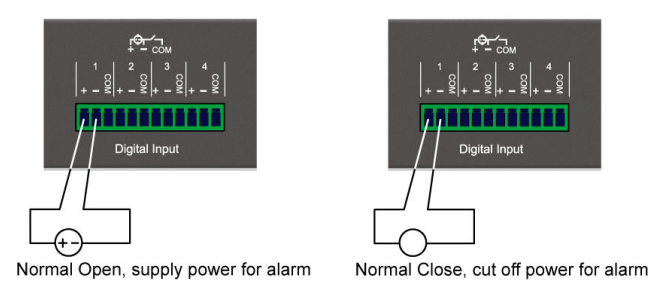

## 3.5. Sensor HUB

In the accessory box you can find eight provided Sensor HUB adapters (RJ45 to 6-pin terminal connector) which are used to connect peripheral devices for purposes such as smoke, fire and door contact detection. To connect a Sensor HUB device, please see the following instructions:

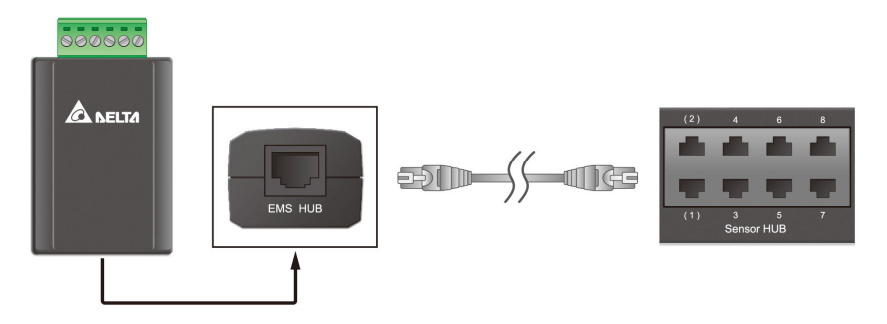

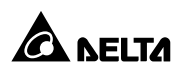

- Connect a Sensor HUB adapter to a Sensor HUB port on the rear panel with a standard CAT5 cable.
- On the other side of the adapter, plug a 6-pin terminal block (provided with the package) into the green terminal connector so wires from peripheral devices can be tightened and fixed with the screws.
- Depending on the contact types and power requirement of the devices you are connecting, different terminal connections are required. Please see the following figures:

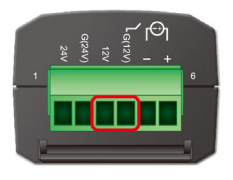

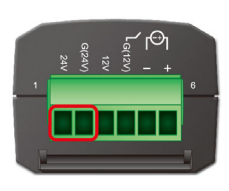

- +12Vdc is provided by connecting the following two terminal points: 12V and G (12V).
- +24Vdc is provided by connecting the following two terminal points: 24V and G (24V).

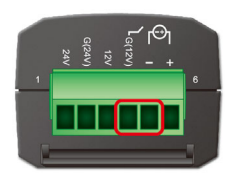

 Connect Dry Contact signal to G (12V) and – terminal points.

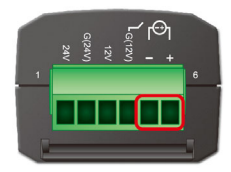

 Connect Wet Contact signal to + and – terminal points. The active rating is 5~24Vdc, 1~9mA.

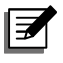

#### NOTE:

For HUB1/ HUB2, you can manually turn on/ off power or enable automatic power control. Please see **5.2.1 Management – Sensor HUB**.

# 3.6. Analog Input

The EnviroStation provides four Analog Inputs, which are generally used to connect sensor devices that monitor the environment by observing voltage or current fluctuations. The Analog Input 1 and 2 can be connected to a voltage (0~10Vdc) or current (0~20mA) source. Please see the following illustrations.

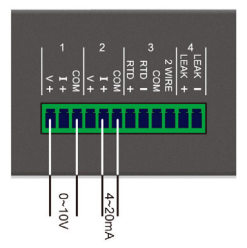

The Analog Input 3 is dedicated to a 2-wire or 3-wire RTD (Resistance Temperature Detector) input. You can connect a PT100 (2/3-wire) temperature sensor to it. Please see the figure below:

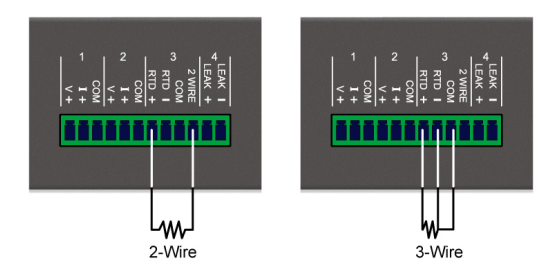

The Analog Input 4 is designed to connect a leakage sensor for leakage detection. You can use the provided extension cable to extend its length.

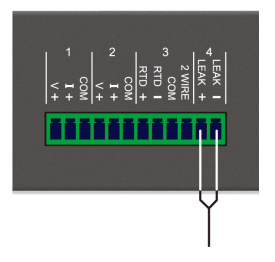

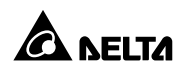

# 3.7. Relay Output

EnviroStation provides two Relay Outputs which can be used in cooperation with Digital/ Analog Input devices to take appropriate actions when events are reported.

The power rating is 26Vdc, 0.8A. Please see the following illustrations for the terminal configurations:

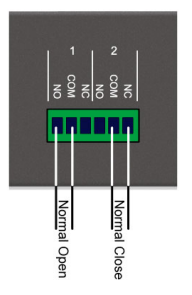

## 3.8. Alarm Beacon

The Alarm Beacon should be installed in a visible location and triggered by specific events to alert you to any unusual situations. To install the Alarm Beacon, a provided terminal block and a Sensor HUB adapter are needed. Below, a 12V Alarm Beacon is used as an example.

- **Step 1** Plug the terminal block into the green terminal connector of the Sensor HUB adapter.
- Step 2 Connect the positive wire (+) from the Alarm Beacon to the 12V terminal on the terminal block, and the negative wire (-) to the G (12V) terminal. Make sure that the screws on the connected terminals are tightened properly.

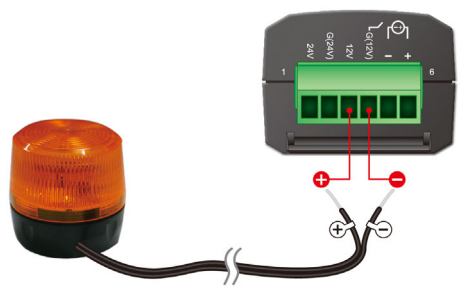

**Step 3** Use a standard CAT5 cable to connect the RJ45 connector of the adapter to the Sensor HUB1/ HUB2 on the rear panel of the EnviroStation.

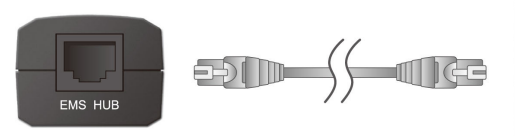

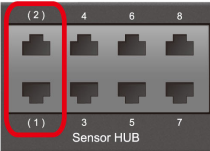

**Step 4** Place the Alarm Beacon in a visible location.

# 3.9. PDU Installation

Step 1 The EnviroStation can connect with up to 16 PDU devices (different models are allowed). If you wish to cascade PDU devices, please set a unique ID No. (0~15) for each PDU with its own four DIP switches (see Table 3-1).

Table 3-1: Settings of PDU DIP Switches

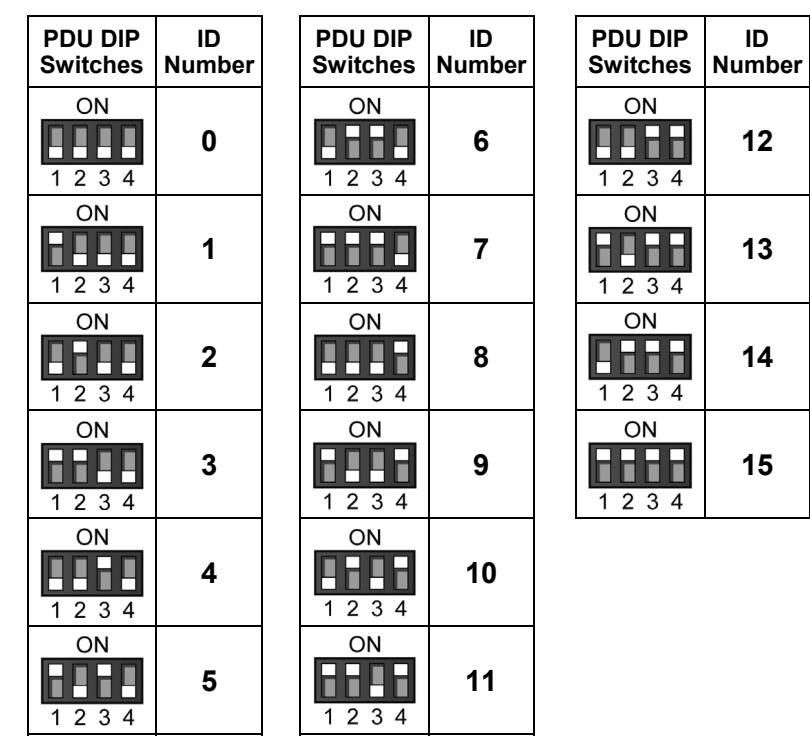

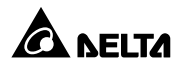

Step 2 Use the provided RJ45-DB9 cable to connect the EnviroStation and your PDU. Connect the RJ45 to the EnviroStation's console port and connect the DB9 to the PDU's RS232-2 port. If you need to cascade several PDU devices, please use the RS232 cables provided in your PDU devices. Please refer to the figure below.

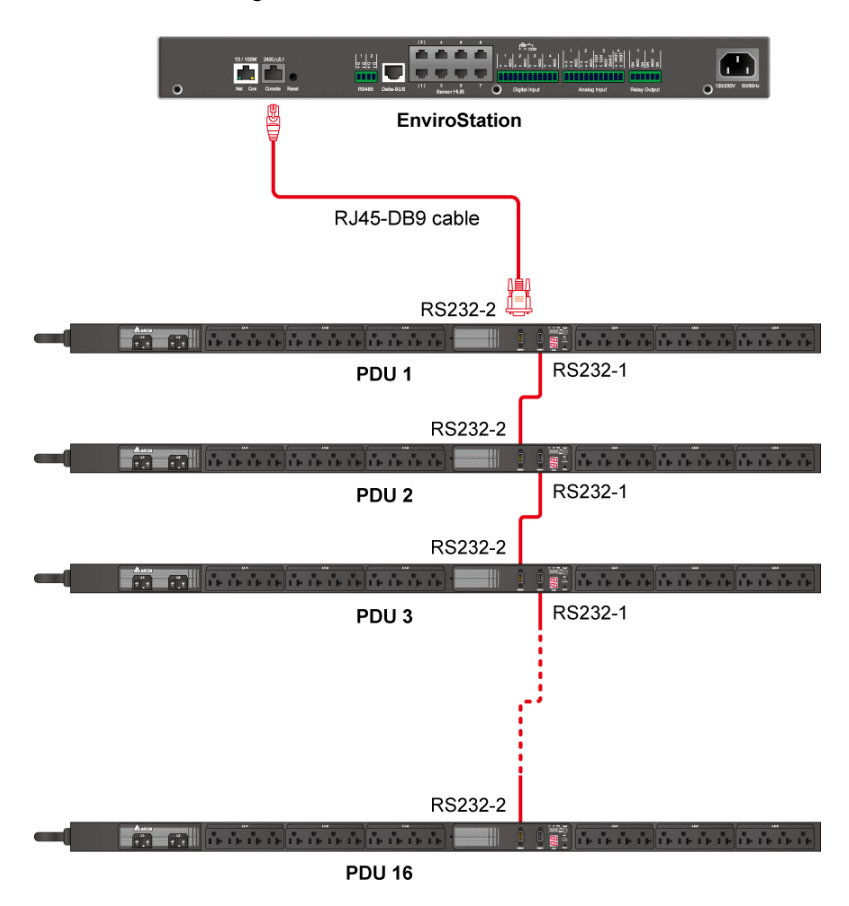

Step 3 After installation, please visit InsightPower SNMP IPv6 for EnviroStation Web, click Device→ Management→ PDU, and check the PDU Enable box. Please note that the text mode will be disabled if you check the PDU Enable box.

There are different ways you can configure your EnviroStation. If a network connection is available at your location, the following methods can be used:

- Web-based interface: The InsightPower SNMP IPv6 for EnviroStation Web offers comprehensive system management and monitoring. Please refer to Chapter 5: InsightPower SNMP IPv6 for EnviroStation Web.
- **EzSetting**: Use the provided program EzSetting to quickly set up your SNMP IPv6. Please refer to *4.2 Configuring with EzSetting*.
- Telnet mode: Configure your SNMP IPv6 in text mode. Please refer to 4.3 Configuring via Telnet.

The above-mentioned methods require network connection. If not available, you can use direct COM port connection to set up your EnviroStation. Please see *4.4 Configuring through COM Port*.

| ĺ | ₹ |
|---|---|
| L |   |

#### NOTE:

- 1. To ensure system security, it is highly recommended that you change your account and password after the first login.
- If you have multiple EnviroStation units installed in your network, we highly suggest that you change the EnviroStation's default Host Name to avoid conflicts. Also, it is recommended that you disable BOOTP/ DHCP and manually assign a valid static IP address to the EnviroStation.

# 4.1. Configuring via InsightPower SNMP IPv6 for EnviroStation Web

To set up the EnviroStation via your web browser, please follow the instructions below:

Step 1 Use a CAT5 network cable to connect the EnviroStation's 10/ 100 Base-T network port to the network. Launch your web browser. In the address bar, enter the EnviroStation's default Host Name InsightPower, or default IP address 192.168.1.100. If you are unable to connect, please see Chapter 7 : Troubleshooting Q6.

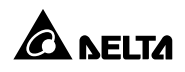

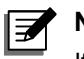

#### NOTE:

If you have previously changed the EnviroStation's Host Name or IP address, connect with the new settings.

- Step 2 Log in as Administrator (default account/ password: admin/ password, case sensitive).
- **Step 3** Specify your preferred display language (default: English) from the dropdown menu on the top right of the page. The EnviroStation remembers your language preference. In the following instructions, English is chosen as the display language.
- Step 4 Click System → Administration → User Manager. Manage your login accounts and passwords under the "Local Authentication" subhead. The access permission for the account types are listed as follows:
  - 1) Administrator: Allowed to modify all settings.
  - 2) Device Manager: Allowed to modify device-related settings.
  - 3) Read Only User: Only allowed to view settings without the permission to make changes. .

You can manually specify whether users are allowed to log in from other LANs. If you wish to block login attempts from external connections, selecting Only in this LAN. Otherwise, select Allow Any.

- **Step 5** Click **System** → **Administration** → **TCP/ IP** to set Host Name, IP address, Subnet Mask and Gateway IP for the EnviroStation.
- **Step 6** Click **Time Server** to manually set time and date for the system, or enable automatic time synchronization between the EnviroStation and the time servers.

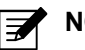

#### NOTE:

To completely set up your SNMP IPv6, please refer to *Chapter 5: InsightPower SNMP IPv6 for EnviroStation Web.* 

# 4.2. Configuring with EzSetting

The EzSetting (compatible with Windows 2000/ 2003/ 2008/ XP/ Vista/ 7) allows you to easily configure your EnviroStation and upgrade firmware on your SNMP devices. Please download it from the website <u>https://datacenter-softwarecenter.deltaww.com</u>

- **Step 1** Use the provided standard CAT5 cable to connect the 10/ 100 Base-T network port from EnviroStation's rear panel to the network.
- **Step 2** Make sure the workstation and the EnviroStation are on the same LAN.
- Step 3 From the root directory, launch **EzSetting**.
- Step 4 Click Discover to search all available SNMP devices on the LAN. A list of devices will be shown.

| 🗱 InsightPower EzSetting v2.0.2                                                                                                    |                                                                                                    |
|----------------------------------------------------------------------------------------------------|----------------------------------------------------------------------------------------------------|
| Press "Discover" button to search all of the SNMP devices in the LAN.     Discover       Then select one of device in the "Device List" which you would like to configure or upgrade it. But before to do that please provide the account name and password by pressing the "Modify" button.     Configuration" is used to setup the IP address, netmask, enable or disable or disable.       Image: State of the select one of device.     Configuration".       Image: State of the select one of device.     Configuration       Image: State of the select one of device.     Upgrade                                                                                                    | LN<br>172.16.186.101 V<br>Subnet:<br>172.16.186.0<br>IPv4 Mask / IPv6 Prefix length:<br>255.255.254.0                                                                                |
| Device List         Product science         Password         Version         Model/Product           172.016.186.196         EMS1         ????????         01.04         EMS200000         00:           172.015.186.122         INSIGHTPOW         ????????         01.04         EMS200000         00:           172.015.186.152         INSIGHTPOW         admin         01.04         EMS200000         00:           172.015.186.152         INVERTER/VEB         ????????         01.04         INVERS         00:           172.015.186.152         INVERTER/VEB         ????????         1.15g         Inverter         00:           172.016.186.073         INSIGHTPOW         ????????         2.0m         00:                                                                                                    | Add Add an new item of SNMP device to the Device List manually. Modify Set the account and password for the selected device. Remove Remove the selected device from the Device List. |
| Select <u>All</u> Deselect <u>All</u> Image: Select <u>All</u> Image: Select <u>All</u> | Batch Upgrade                                                                                                    |

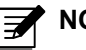

# NOTE:

- 1. If you want to search SNMP devices in a different domain, change the **Subnet** and **IPv4 Mask/ IPv6 Prefix Length** and click **Discover**.
- 2. If the EnviroStation cannot be found, check UDP port 3456 on the workstation you are using. Make sure it is open.

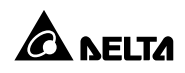

Step 5 Select the SNMP device that you want to modify from the Device List. Click Modify and enter account and password (default: admin/ password, case sensitive).

| SNMP Device Ad | dress            |                   |
|----------------|------------------|-------------------|
| IP Address:    | 172 . 16 .       | 176 . 150         |
|                | Administrator Ad | count             |
| Account:       | admin            | Default: admin    |
| Password:      | *****            | Default: password |

Step 6 Click Configuration to configure network settings.

| Configuration                                                                                                    |                                                                            |
|----------------------------------------------------------------------------------------------------|----------------------------------------------------------------------------|
| System Identification                                                                                                    | IPv4                                                                       |
| *Host Name(NetBIOS): INSIGHTPOWER                                                                                                  | BOOTP/DHCP Client: ③ Enable   〇 *Disable                                   |
| System Contactor:                                                                                                    | *IP Address: 172 . 16 . 186 . 114                                          |
| System Location:                                                                                                    | *Subnet Mask: 255 . 255 . 254 . 0                                          |
| Date/Time                                                                                                    | Gateway IP: 172 . 16 . 186 . 254                                           |
| *SNTP OManual                                                                                                    | DNS IP: 172 . 16 . 1 . 86                                                  |
| Time Zone: GMT Dublin,Lisbon,London                                                                                                | IPv6                                                                       |
| *1st Time Server Name or IP: POOL.NTP.ORG                                                                                          | DHCPv6 Client: ③ Enable 🔿 *Disable                                         |
| 2nd Time Server Name or IP: JESSE-XP                                                                                               | *IP Address: FE80::230:ABFF:FE25:E8CB                                      |
| Set Current Time: Date 01/01/2000 (MM/DD/0000)                                                                                     | *Prefix Length: 64                                                         |
| Time (0:00:00 (https://time.ce)                                                                                                    | Gateway IP: ::                                                             |
|                                                                                                    | DNS IP: ::                                                                 |
| User Limitation                                                                                                    | System Configuration                                                       |
|                                                                                                    | HTTP Server: ①Enable ①Disable                                              |
|                                                                                                    |                                                                            |
| Read Only Oser. In The LAN CAllow Any                                                                                              | HTTP Server Port: 80                                                       |
| Reset to Default OK Cancel                                                                                                    | Telest Server Port: 22                                                     |
| It is recommended to provide a static "IP Address" and disable the "BOOTP/DHCP Client" option.                                     |                                                                            |
| If it is the first time to configure your InsightPower device, pla<br>given a "Time Server" for the device throught "SNTP" protoco | ease assign an unique name in the "Host Name" field and<br>ol if possible. |

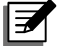

#### NOTE:

Refer to *Chapter 5: InsightPower SNMP IPv6 for EnviroStation Web* for complete configurations.

# 4.3. Configuring via Telnet

- Step 1 Use the provided standard CAT5 cable to connect the 10/ 100 Base-T network port from the rear panel to the network.
- Step 2 Connect the workstation (Windows or Linux) to the LAN that the EnviroStation is connected to
- For Windows, launch DOS prompt mode (Start  $\rightarrow$  Run  $\rightarrow$  key in cmd Step 3 and press enter). For Linux, launch shell.
- Enter the following command: telnet InsightPower or telnet IP address Step 4 to initiate telnet connection with the EnviroStation.
- Step 5 When connection is established, enter account and password (default: admin/ password, case sensitive). The Main Menu will appear on the screen. Please refer to 4.5 Configuring via Text Mode for more information.

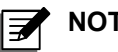

## NOTE:

- 1. The EnviroStation will terminate idle connections after 60 seconds
- 2. Refer to Chapter 5: InsightPower SNMP IPv6 for EnviroStation Web for complete configurations.

# 4.4. Configuring through COM Port

If a network connection is not available at your location, you can still set up the EnviroStation via COM port connection. Please follow the instructions below.

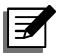

#### NOTE:

If you are running a non-Windows system, refer to your system's User Manual for Telnet client.

- Use the provided standard CAT5 cable to connect the 10/ 100 Base-T Step 1 network port from the rear panel to the network.
- Step 2 For Windows 2000, 2003, 2008 and XP, go to Start  $\rightarrow$  Programs  $\rightarrow$ Accessories  $\rightarrow$  Communications and select HyperTerminal.

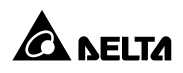

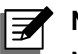

#### NOTE:

Microsoft has removed HyperTerminal from Windows Vista and later versions. If your operation system does not include the program, a free alternative Telnet/ SSH client PuTTy can be downloaded from http://www.putty.org.

Step 3 Enter a name, choose an icon for the connection and click OK. From the dropdown menu connect using, select the COM port that is connected to the EnviroStation.

| Connect To                                                                     |
|--------------------------------------------------------------------------------|
| 2.                                                                             |
| Enter details for the phone number that you want to dial:                      |
| Country/region: United States (1)                                              |
| Enter the area code without the long-distance prefix.                          |
| Area code:                                                                     |
| Phone number:                                                                  |
| Connect using: COM3                                                            |
| Configure                                                                      |
| ✓ Detect Carrier Loss ✓ Use country/region code and area code ☐ Redial on busy |
| OK Cancel                                                                      |

**Step 4** Click **configure** and set up COM port parameters as follows:

| COM3 Properties       |                          |  |
|-----------------------|--------------------------|--|
| Port Settings         |                          |  |
| Bits per second: 2400 | <b>_</b>                 |  |
| Data bits: 8          | -                        |  |
| Parity: None          | -                        |  |
| Stop bits: 1          | -                        |  |
| Flow control: None    | <b>_</b>                 |  |
|                       | <u>R</u> estore Defaults |  |
| ОК                    | Cancel <u>A</u> pply     |  |

Step 5 Click OK to continue. HyperTerminal will automatically connect to the EnviroStation. If it does not connect, click the telephone icon from the tool bar. When connection is established, log in with account/ password. (Default: admin/ password, case sensitive). Once you are logged in, the Main Menu appears on the screen. Please refer to 4.5 Configuring via Text Mode for more information.

## 4.5. Configuring via Text Mode

You can configure the EnviroStation via text mode by using Telnet/ SSH clients such as HyperTerminal and PuTTy. In this section, you can find descriptions and default settings.

#### O Main Menu

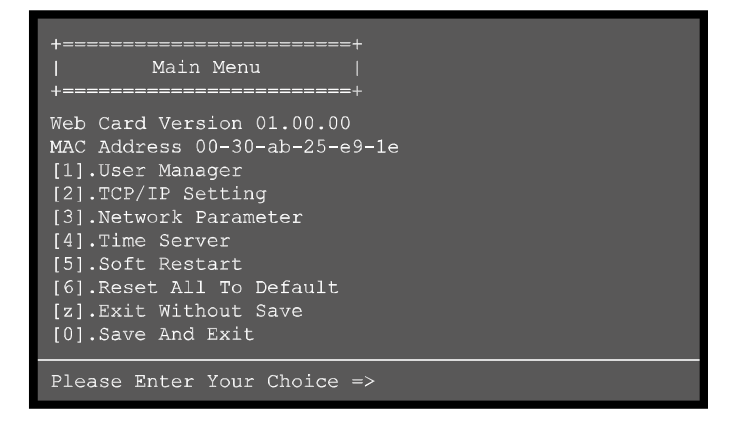

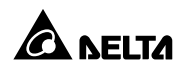

#### O User Manager

| No  | ltem                        | Description                              | Default             |
|-----|-----------------------------|------------------------------------------|---------------------|
| [1] | RADIUS Auth                 | Specify whether RADIUS login is allowed. | Disable             |
| [2] | Server                      | The RADIUS server name.                  | -                   |
| [3] | Secret                      | The RADIUS secret.                       | -                   |
| [4] | Port                        | The RADIUS port number.                  | 1812                |
| [5] | Administrator Account       | The default account/ password            | admin               |
| [6] | Administrator<br>Password   | for the Administrator (case sensitive).  | password            |
| [7] | Administrator<br>Limitation | Restrict Administrator login area.       | Only in This<br>LAN |

| No  | ltem                         | Description                                                                                                    | Default             |
|-----|------------------------------|----------------------------------------------------------------------------------------------------|---------------------|
| [8] | Device Manager<br>Account    | The default account/ password (case sensitive) for the Device Manager who is only permitted to change device-related settings. | device              |
| [9] | Device Manager<br>Password   |                                                                                                    | password            |
| [a] | Device Limitation            | Restrict login area of the Device Manager.                                                                                     | Only in This<br>LAN |
| [b] | Read Only<br>User Account    | The default account/ password (case sensitive) for Read Only                                                                   | user                |
| [c] | Read Only<br>User Password   | User who can only observe settings.                                                                                            | password            |
| [d] | Read Only<br>User Limitation | Restrict login area of the Read<br>Only User.                                                                                  | Allow Any           |

# **O** TCP/ IP Configuration

| +=====================================                                                                                                    | ==+<br> <br>==+                                                                                                    |
|----------------------------------------------------------------------------------------------------|----------------------------------------------------------------------------------------------------|
| <ol> <li>IPv4 Address:</li> <li>IPv4 Subnet Mask:</li> <li>IPv4 Gateway IP:</li> <li>IPv4 DNS or WINS IP:</li> <li>DHCPv4 Client:</li> <li>IPv6 Address:</li> <li>IPv6 Prefix Length:</li> <li>IPv6 Gateway IP:</li> <li>IPv6 DNS IP:</li> </ol> | 192.168.001.100<br>255.255.255.000<br>192.168.001.254<br>192.168.001.001<br>Enable<br>fe80::230:abff:fe25:900<br>64<br>:: |
| <pre>[a].DHCPv6:<br/>[b].Host Name(NetBIOS):<br/>[c].System Contactor:<br/>[d].System Location:</pre>                                                                                                    | Enable<br>INSIGHTPOWER                                                                                                    |
| <pre>[e].Auto-Negotiation:<br/>[f].Speed:<br/>[g].Duplex:<br/>[h].Status Stable:<br/>[i].Telnet Idle Time:<br/>[0].Back To Previous Mer</pre>                                                                                                    | Enable<br>100M<br>Full<br>3<br>60 Seconds<br>w                                                                            |
| Please Enter Your Choice                                                                                                    | 2 =>                                                                                                    |

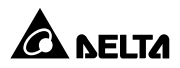

| No. | ltem                   | Description                                                                   | Default          |  |
|-----|------------------------|-------------------------------------------------------------------------------|------------------|--|
| [1] | IPv4 Address           | The IPv4 address.                                                             | 192.168.001.100  |  |
| [2] | IPv4 Subnet<br>Mask    | The IPv4 subnet mask setting. 255.255.255.                                    |                  |  |
| [3] | IPv4 Gateway IP        | The IPv4 network gateway.                                                     | 192.168.001.254  |  |
| [4] | IPv4 DNS or<br>WINS IP | IPv4 Domain Name Server or WINS IP.                                           | 192.168.001.001  |  |
| [5] | DHCPv4 Client          | Enable/ disable DHCPv4 protocol.                                              | Enable           |  |
| [6] | IPv6 Address           | The IPv6 address.                                                             | -                |  |
| [7] | IPv6 Prefix Length     | The IPv6 prefix length.                                                       | -                |  |
| [8] | IPv6 Gateway IP        | The IPv6 network default gateway.                                             | -                |  |
| [9] | IPv6 DNS IP            | IPv6 Domain Name Server IP address.                                           | Name Server IP _ |  |
| [a] | DHCPv6                 | Enable/ disable DHCPv6<br>protocol.                                           | Enable           |  |
| [b] | Host Name<br>(NetBIOS) | The Host Name for the EnviroStation.                                          | INSIGHTPOWER     |  |
| [c] | System Contactor       | The System Contact information                                                |                  |  |
| [d] | System Location        | The System Location                                                           |                  |  |
| [e] | Auto-Negotiation       | Enable/ disable automatic<br>transfer rate (10/ 100M bps)<br>negotiation.     | Enable           |  |
| [f] | Speed                  | If the Auto-Negotiation is<br>disabled, you can specify the<br>transfer rate. |                  |  |
| [g] | Duplex                 | If the Auto-Negotiation is<br>disabled, you can specify the<br>duplex mode.   |                  |  |
| [h] | Status Stable          | Status change confirmation check time.                                        | 3                |  |
| [i] | Telnet Idle Time       | Telnet connection time-out setting.                                           | 60 Seconds       |  |

# **O** Network Parameter

| +                                                                                                    | :+<br>1                                                                         |
|----------------------------------------------------------------------------------------------------|---------------------------------------------------------------------------------|
| +======================================                                                                                                    | ∙<br>÷+                                                                         |
| <ul> <li>[1].HTTP Server:</li> <li>[2].HTTPS Server:</li> <li>[3].Telnet Server:</li> <li>[4].SSH/SFTP Server:</li> <li>[5].FTP Server:</li> <li>[6].Syslog:</li> <li>[7].HTTP Server Port:</li> <li>[8].HTTPS Server Port:</li> <li>[9].Telnet Server Port:</li> <li>[1].SSH Server Port:</li> <li>[2].Syslog Server1:</li> <li>[3].Syslog Server2:</li> <li>[4].Syslog Server3:</li> <li>[5].Syslog Server4:</li> <li>[6].SMMP Get,Set Port: 1</li> </ul> | Enable<br>Enable<br>Enable<br>Disable<br>Disable<br>80<br>443<br>23<br>22<br>21 |
| Please Enter Your Choice                                                                                                    | =>                                                                              |
| 100100 1001 1001 000100                                                                                                    |                                                                                 |

| No. | ltem                 | Description                             | Default |
|-----|----------------------|-----------------------------------------|---------|
| [1] | HTTP Server          | Enable/ disable HTTP protocol.          | Enable  |
| [2] | HTTPS Server         | Enable/ disable HTTPS protocol. Enable  |         |
| [3] | Telnet Server        | Enable/ disable Telnet protocol. Enable |         |
| [4] | SSH/ SFTP<br>Server  | Enable/ disable SSH/ SFTP protocol.     | Enable  |
| [5] | FTP Server           | Enable/ disable FTP protocol. Disable   |         |
| [6] | Syslog               | Enable/ disable remote syslog.          | Disable |
| [7] | HTTP Server Port     | HTTP networking port.                   | 80      |
| [8] | HTTPS Server<br>Port | HTTPS networking port.                  | 443     |

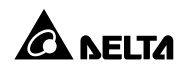

| No. | ltem                  | Description                  | Default |
|-----|-----------------------|------------------------------|---------|
| [9] | Telnet Server Port    | Telnet networking port.   23 |         |
| [a] | SSH Server Port       | SSH networking port.         | 22      |
| [b] | FTP Server Port       | FTP networking port.         | 21      |
| [c] | Syslog Server 1       | The remote syslog Host Name. | -       |
| [d] | Syslog Server 2       | The remote syslog Host Name. | -       |
| [e] | Syslog Server 3       | The remote syslog Host Name. | -       |
| [f] | Syslog Server 4       | The remote syslog Host Name. | -       |
| [g] | SNMP Get, Set<br>Port | The SNMP networking port.    | 161     |

#### **O** Time Server

You can manually adjust time and date for the EnviroStation or set up automatic time server synchronization. The EnviroStation, Windows XP and later versions support SNTP (Simple Network Time Protocol). If you need to start up a time server service on your workstation, please refer to *Chapter 7: Trouble-shooting Q1*.

| +<br>  Time Server<br>+                                                                                                    | ==+<br> <br>==+                                                                       |
|----------------------------------------------------------------------------------------------------|---------------------------------------------------------------------------------------|
| <pre>[1].Time Selection:<br/>[2].Time Zone:<br/>[3].1st Time Server:<br/>[4].2nd Time Server:<br/>[5].Manual Date:<br/>[6].Manual Time:<br/>[0].Back To Previous Metal</pre> | SNTP<br>+0 hr<br>POOL.NTP.ORG<br>01/01/2000 (MM/DD/YYYY)<br>00:00:00 (hh:mm:ss)<br>nu |
| Please Enter Your Choic                                                                                                    | e =>                                                                                  |
| No. | ltem            | Description                                                        | Default      |
|-----|-----------------|--------------------------------------------------------------------|--------------|
| [1] | Time Selection  | SNTP or manual.                                                    | SNTP         |
| [2] | Time Zone       | Select the time zone.                                              | +0 hr        |
| [3] | 1st Time Server | The first time server for SNTP.                                    | POOL.NTP.ORG |
| [4] | 2nd Time Server | The second time server for SNTP.                                   | -            |
| [5] | Manual Date     | Set the date manually. (If the<br>Time Selection is set to Manual) | 01/01/2000   |
| [6] | Manual Time     | Set the date manually. (If the<br>Time Selection is set to Manual) | 00:00:00     |

# O Soft Restart

Reset the EnviroStation. This will not affect the operation of its connected devices.

# O Reset All To Default

Reset to manufacture default.

# **O** Exit Without Save

Exit and ignore changes.

# • Save And Exit

Preserve your changes and exit.

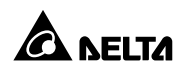

# Chapter 5 : InsightPower SNMP IPv6 for EnviroStation Web

To configure EnviroStation via the InsightPower SNMP IPv6 for EnviroStation Web, please follow the steps below:

- Step 1 Make sure that your EnviroStation is connected to the LAN. Use a standard CAT5 cable to connect the EnviroStation's 10/ 100 Base-T Network Port on the rear panel to your network.
- Step 2 Launch your web browser. Enter EnviroStation's Host Name http://InsightPower or IP address http://192.168.1.100/ in the address bar. For encrypted connection, enter https://InsightPower or https: //192.168.1.100.
- **Step 3** When connection is established, the EnviroStation Login page appears. Enter your account and password (Default: admin/ password).

| InsightPower SNMP IPv6 for EnviroStation Login User Name : Password : |  |
|-----------------------------------------------------------------------|--|
| OK<br>Site IP: 10.0.10.170                                            |  |
| Copyright ©, All rights reserved.                                     |  |

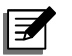

## NOTE:

- 1. If you have previously changed EnviroStation's Host Name or IP address, make sure to provide the correct information accordingly.
- If the login page is accessible, but you are unable to log in with correct account and password, additional network configuration is needed. The cause could be the IP subnet of the computer you are logging in to is different from the EnviroStation's. To solve this issue, please refer to *Chapter 7: Troubleshooting Q3*.
- 3. EnviroStation will automatically log off idle connections after 30 minutes.

# 5.1 Monitor

## 5.1.1. Information

This includes the information of System Status, Sensor HUB, Digital Input, Analog Input, Relay Output, Delta Bus, RS485, PDU and IPMI status.

## O Status

This page presents a status overview of connected devices. The values will be updated automatically. To set the refresh period, go to **System**  $\rightarrow$  **Administration**  $\rightarrow$  **Web**  $\rightarrow$  **Web Refresh Period**.

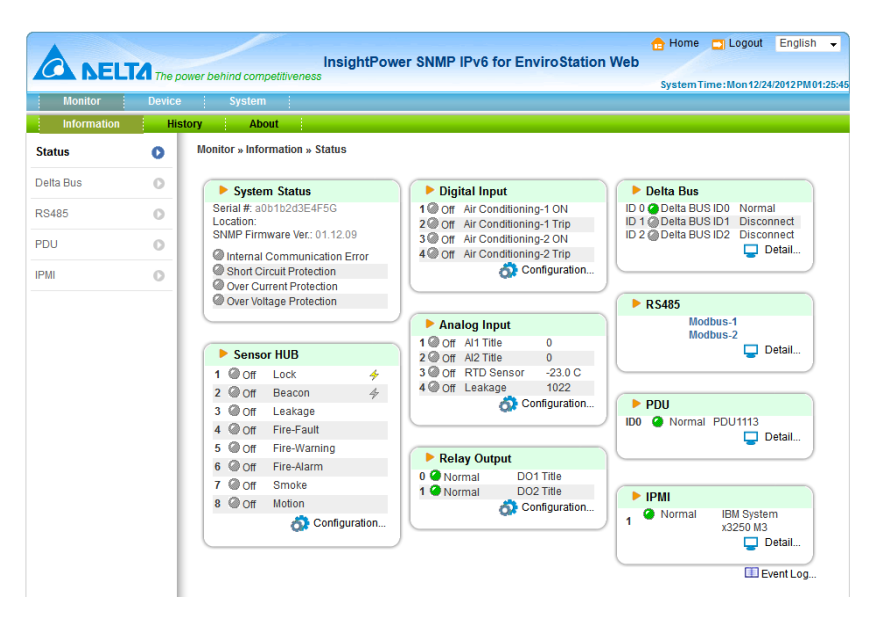

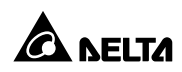

### O Delta Bus

Go to **Device**  $\rightarrow$  **Information**  $\rightarrow$  **Delta Bus** to view the status of cascaded EnviroProbes. To add or remove Delta Bus devices, click **Configuration** on the bottom right corner, or go to **Management**  $\rightarrow$  **Delta Bus**.

|           | <b>FA</b> - |           |                 | Insigh            | tPower SNMP       | IPv6 fo  | r EnviroStat        | tion Wel      | , <del>•</del>  | Home           | 📑 Logout          |
|-----------|-------------|-----------|-----------------|-------------------|-------------------|----------|---------------------|---------------|-----------------|----------------|-------------------|
|           | C The po    | wer behin | id compe        | titiveness        |                   |          |                     |               | S               | ystemTim       | ne:Mon12/24/      |
| Monitor   | Device      | orv       | System<br>About |                   |                   |          |                     |               |                 |                |                   |
| Status    | 0           | Monitor   | r » Inform      | ation » Delta Bus |                   |          |                     |               |                 |                |                   |
| Delta Bus | 0           |           | EMS100          | D                 |                   |          |                     |               |                 |                |                   |
| RS485     | 0           |           | ID              | Title             | Temperature       | Humidity | DI1                 | DI2           |                 | DI3            | DI4               |
| PDU       | 0           | •         | 0               | Delta BUS ID0     | 26.1 °C           | 45 %     | Security<br>Normal  | Leaka<br>Norm | ge<br>al        | Fire<br>Normal | Smok<br>Norma     |
| IPMI      | 0           |           | EM S110         | )                 |                   |          |                     |               |                 |                |                   |
|           | - 1         |           | ID              | Title             | DO1               |          | DO2                 |               | DO3             |                | DO4               |
|           |             | •         | 1               | Delta BUS ID1     | Relay 1<br>Normal |          | Relay 2<br>Normal   | R             | elay 3<br>ormal |                | Relay 4<br>Normal |
|           | - 1         |           | EMS120          | D                 |                   |          |                     |               |                 |                |                   |
|           | - 1         |           | ID              | Title             | Al1               |          | AI2                 | Le            | akage           |                | AO                |
|           | - 1         |           | 2               | Delta BUS ID2     | Analog Inpu<br>0  | t1       | Analog Input 2<br>0 | Le            | akage<br>ormal  |                | Analog Outpu<br>0 |

### **O** RS485

To check RS485 device parameters, go to **Information**  $\rightarrow$  **RS485**. To add or remove RS485 devices, click **Configuration** on the bottom right corner, or go to **Device**  $\rightarrow$  **Management**  $\rightarrow$  **RS485**.

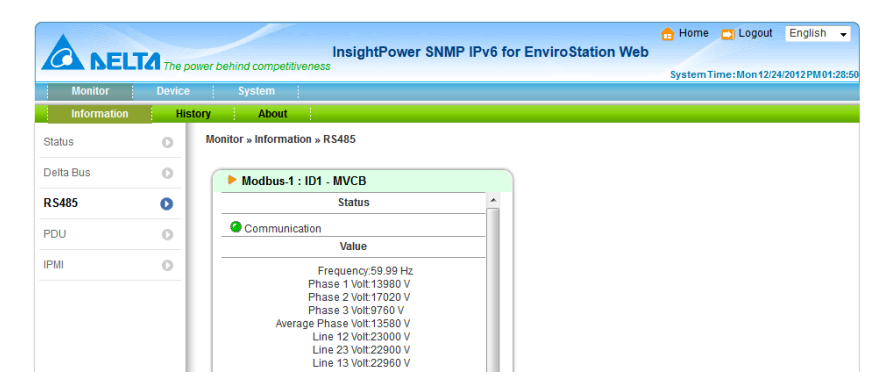

## O PDU

Go to **Information**  $\rightarrow$  **PDU** to look up a specific PDU's ID No., model No., serial No., hardware version, firmware version, and relevant readings, such as load, frequency, watt & kWh, etc. You can also click the **Data Log** and **Energy Log** buttons (if your web page shows the two buttons) to view more relevant readings. For more information about the data log and energy log, please refer to **5.1.2** *History* - *Event Log* and **5.1.2** *History* - *Energy Log*. If you want to enable a PDU unit, please click Configuration at the right-down corner or go to **Device**  $\rightarrow$  **Management**  $\rightarrow$  **PDU**.

|             | [4]    | InsightPower                                                                | SNMP IPv6 for F       | EnviroStation Web | 🔒 Home 📑 Logout       | English 💌      |
|-------------|--------|-----------------------------------------------------------------------------|-----------------------|-------------------|-----------------------|----------------|
| Monitor     | Device | System                                                                      |                       |                   | System Time: Fri09/21 | /2012PM02:08:1 |
| Information | Histor | y About                                                                     |                       |                   |                       |                |
| Status      | 0      | Monitor » Information » PDU                                                 |                       |                   |                       |                |
| Delta Bus   | 0      | ► PDU                                                                       |                       |                   |                       |                |
| RS485       | 0      | ID: 0 💌                                                                     |                       |                   |                       |                |
| PDU         | 0      | PDU Model: PDU1113                                                          |                       |                   |                       |                |
| IPMI        | 0      | Serial No.: PDU09800001W/<br>PDU Hardware Ver.: 00<br>PDU Firmware Ver.: 01 | 4                     |                   |                       |                |
|             |        | Load & Measurement                                                          |                       |                   | •                     | )ata Log       |
|             |        | L1 L2 L3                                                                    | Total                 | L1 L2             | L3 Fre                | quency         |
|             | - 1    | @ 1.1 A @ 3.2 A -                                                           | 🥝 4.3 A               | @ 121.4 V @ 120.8 | V - 5                 | 9.9 Hz         |
|             | - 1    | Watt & kWh                                                                  |                       |                   |                       |                |
|             |        | L1 L2 L3                                                                    | Total                 |                   |                       |                |
|             |        | 232 Watt 734 Watt -<br>153.1 kWh 357.8 kWh -                                | 966 Watt<br>510.9 kWh |                   |                       |                |
|             | - 1    | ► Energy                                                                    | Energy Log            |                   |                       |                |
|             | - 1    | TODAY MONTH                                                                 | YEAR                  |                   |                       |                |
|             | - 1    | 12.8 kWh 334.6 kWh                                                          | 334.6 kWh             | J                 |                       |                |
|             | - 1    |                                                                             |                       |                   | 👌 Configuration       | L.,            |

## O IPMI

Go to **Information**  $\rightarrow$  **IPMI** to look up a server's IPMI information, such as server name, IP address, firmware version, the server's power status and sensor status. To add, remove or configure an IPMI device, click **Configuration** at the right bottom corner, or go to **Device**  $\rightarrow$  **Management**  $\rightarrow$  **IPMI Device**.

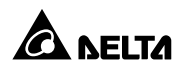

|             |        | Insight                                                                                                    | Power SNMP IPv6 fo                                                       | r EnviroStation Wel                                                                                                    | 🔒 Home                                                                     | Logout English                                                     |
|-------------|--------|----------------------------------------------------------------------------------------------------|--------------------------------------------------------------------------|----------------------------------------------------------------------------------------------------|----------------------------------------------------------------------------|--------------------------------------------------------------------|
| CA NELI     | The po | wer behind competitiveness                                                                                                    | LOWER SIMILE IF VOID                                                     | I Envirostation we                                                                                                    | System Ti                                                                  | ime:Thu01/01/1970AM03                                              |
| Monitor     | Device | System                                                                                                    |                                                                          |                                                                                                    |                                                                            |                                                                    |
| Information | Histo  | ory About                                                                                                    |                                                                          |                                                                                                    |                                                                            |                                                                    |
| Status      | 0      | Monitor » Information » IPMI                                                                                                    |                                                                          |                                                                                                    |                                                                            |                                                                    |
| Delta Bus   | 0      | ► IPMI                                                                                                    |                                                                          |                                                                                                    |                                                                            |                                                                    |
| RS485       | 0      | IPMI Device : 2 👻                                                                                                    |                                                                          |                                                                                                    |                                                                            |                                                                    |
| DU          |        | Device Name : IBM Sys                                                                                                    | tem x3250 M3                                                             |                                                                                                    |                                                                            |                                                                    |
| 00          |        | IP Address: 10.0.10                                                                                                    | .179                                                                     |                                                                                                    |                                                                            |                                                                    |
| PWI         | 0      | Manufacturer ID: 2                                                                                                    |                                                                          |                                                                                                    |                                                                            |                                                                    |
|             |        | Firmware Revision: 1.32                                                                                                    |                                                                          |                                                                                                    |                                                                            |                                                                    |
|             |        | Power State : Power                                                                                                    | Dn                                                                       |                                                                                                    |                                                                            |                                                                    |
|             |        |                                                                                                    |                                                                          |                                                                                                    |                                                                            |                                                                    |
|             |        | Sensor List                                                                                                    |                                                                          |                                                                                                    |                                                                            |                                                                    |
|             |        | Sensor                                                                                                    | Туре                                                                     | Location                                                                                                    | Value                                                                      | Unit                                                               |
|             |        | Planar 3.3V                                                                                                    | Voltage                                                                  | System Board                                                                                                    | 3.39                                                                       | Volts                                                              |
|             |        | Planar 5V                                                                                                    | Voltage                                                                  | System Board                                                                                                    | 5.06                                                                       | Volts                                                              |
|             |        | Planar 12V                                                                                                    | Voltage                                                                  | System Board                                                                                                    | 12.10                                                                      | Volts                                                              |
|             |        | Planar 5V SB                                                                                                    | Voltage                                                                  | Svetem Board                                                                                                    | 4.95                                                                       |                                                                    |
|             |        |                                                                                                    |                                                                          | Gystern Doard                                                                                                    | 4.55                                                                       | Voits                                                              |
|             |        | CPU VCore                                                                                                    | Voltage                                                                  | System Board                                                                                                    | 0.86                                                                       | Volts                                                              |
|             |        | CPU VCore     Planar VBAT                                                                                                    | Voltage<br>Voltage                                                       | System Board<br>System Board                                                                                           | 0.86                                                                       | Volts<br>Volts                                                     |
|             |        | CPU VCore     Planar VBAT     CPU VDIMM                                                                                            | Voltage<br>Voltage<br>Voltage                                            | System Board<br>System Board<br>System Board                                                                           | 0.86<br>3.19<br>1.48                                                       | Volts<br>Volts<br>Volts                                            |
|             |        | CPU VCore Planar VBAT CPU VDIMM PCH 1.05V                                                                                          | Voltage<br>Voltage<br>Voltage<br>Voltage                                 | System Board<br>System Board<br>System Board<br>System Board                                                           | 4.33<br>0.86<br>3.19<br>1.48<br>1.07                                       | Voits<br>Voits<br>Voits<br>Voits<br>Voits                          |
|             |        | CPU VCore     Planar VBAT     CPU VDIMM     PCH 1.05V     Ambient Temp                                                             | Voltage<br>Voltage<br>Voltage<br>Voltage<br>Temperature                  | System Board<br>System Board<br>System Board<br>System Board<br>System Board                                           | 0.86<br>3.19<br>1.48<br>1.07<br>26                                         | Volts<br>Volts<br>Volts<br>Volts<br>Volts<br>degrees C             |
|             |        | <ul> <li>CPU VCore</li> <li>Planar VBAT</li> <li>CPU VDIMM</li> <li>PCH 1.05V</li> <li>Ambient Temp</li> <li>Fan 1 Tach</li> </ul> | Voltage<br>Voltage<br>Voltage<br>Voltage<br>Temperature<br>Fan           | System Board<br>System Board<br>System Board<br>System Board<br>System Board<br>Fan Device                             | 0.86<br>3.19<br>1.48<br>1.07<br>26<br>7616                                 | Volts<br>Volts<br>Volts<br>Volts<br>degrees C<br>RPM               |
|             |        | CPU VCore Planar VBAT CPU VDIMM PCH 1.05V Ambient Temp Fan 1 Tach Fan 2 Tach                                                       | Voltage<br>Voltage<br>Voltage<br>Voltage<br>Temperature<br>Fan<br>Fan    | System Board<br>System Board<br>System Board<br>System Board<br>System Board<br>Fan Device<br>Fan Device               | 4.85<br>0.86<br>3.19<br>1.48<br>1.07<br>26<br>7616<br>7140                 | Volts<br>Volts<br>Volts<br>Volts<br>degrees C<br>RPM<br>RPM        |
|             |        | CPU VCore Planar VBAT CPU VDMM PCH 1.05V Ambient Temp Fan 1 Tach Fan 3 Tach Fan 3 Tach                                             | Voltage<br>Voltage<br>Voltage<br>Voltage<br>Temperature<br>Fan<br>Fan    | System Board<br>System Board<br>System Board<br>System Board<br>System Board<br>Fan Device<br>Fan Device<br>Fan Device | 4.83<br>0.86<br>3.19<br>1.48<br>1.07<br>26<br>7616<br>7140<br>7276         | Voits<br>Voits<br>Voits<br>Voits<br>degrees C<br>RPM<br>RPM<br>RPM |
|             |        | CPU VCore Planar VBAT CPU VDIMM PCH 105V Ambient Temp Fan 1 Tach Fan 2 Tach Fan 4 Tach Fan 4 Tach                                  | Voltage<br>Voltage<br>Voltage<br>Temperature<br>Fan<br>Fan<br>Fan<br>Fan | System Board<br>System Board<br>System Board<br>System Board<br>System Board<br>Fan Device<br>Fan Device<br>Fan Device | 4.83<br>0.86<br>3.19<br>1.48<br>1.07<br>26<br>7616<br>7140<br>7276<br>6596 | Voits<br>Voits<br>Voits<br>Voits<br>degrees C<br>RPM<br>RPM<br>RPM |

# 5.1.2 History

## O Event Log

This table lists all occurred event. The existing ones are overwritten when the maximum number of entries (1,000) is reached. You can also download the entire event log archive (event\_log.xls) recorded during an assigned period of time on your computer.

- Date: The date when the event occurred.
- **Time**: The time when the event occurred.
- Level: The Event Level of the event that occurred.
- Event Log: The description of the event that occurred.

|                | The p  | InsightPower SNMP IPv6 for EnviroStation Web                                                                                                    | Home Logout  | English - |
|----------------|--------|----------------------------------------------------------------------------------------------------|--------------|-----------|
| Monitor        | Device | System                                                                                                    | Gjutominioni |           |
| Information    | His    | tory About                                                                                                    |              |           |
| Event Log      | 0      | Monitor » History » Event Log » Page1                                                                                                    |              |           |
| Energy Log     | 0      | ► Event Log                                                                                                    |              |           |
| Energy Compare | 0      |                                                                                                    |              |           |
| Data Log       | 0      | Page << 1 2 3 4 5 >> Download All     From 09/28/2012 (MM/DD/YYYY) to 09/28/2012 (MM/DD/YYYY) Apply                                                                                               |              |           |
| Configuration  | 0      | Date Time Level Event Log                                                                                                    |              |           |
|                |        | 09/28/2012         13:29:00         System         admin login to the WEB from 172.16.186.1           09/28/2012         13:25:59         System         admin login to the WEB from 172.16.186.1 | 40<br>40     |           |

## O Energy Log

Go to **Monitor**  $\rightarrow$  **History**  $\rightarrow$  **Energy Log** to look up selected PDUs' energy logs. You can set up a specific time, click the **Display Detail Data** button to view detailed records and click the **Download** button to download the energy logs. The existing records are overwritten when the maximum number of entries (8,000) is reached.

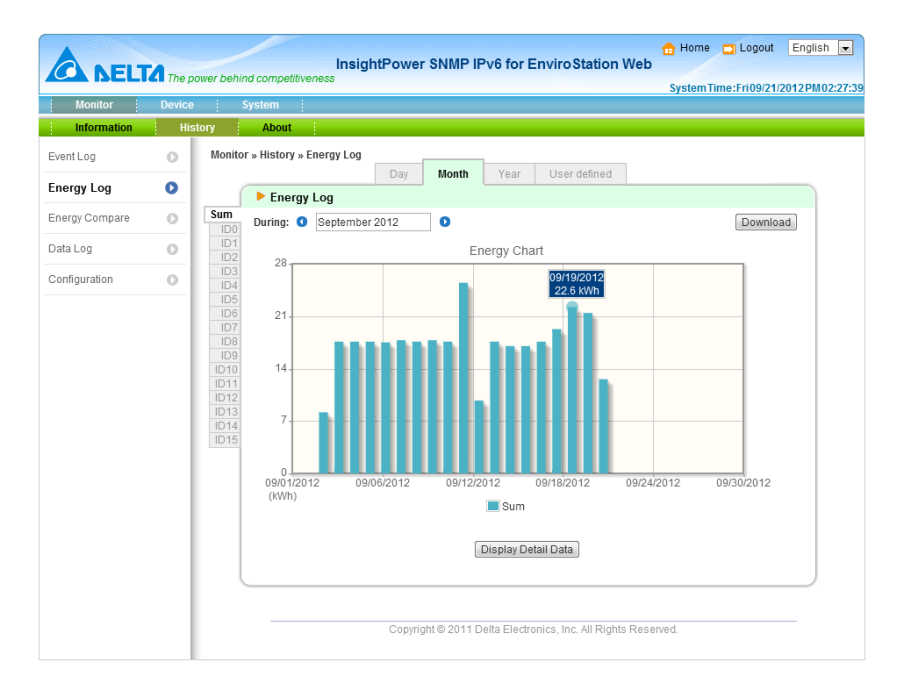

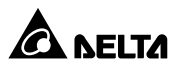

## • Energy Compare

Go to **Monitor**  $\rightarrow$  **History**  $\rightarrow$  **Energy Compare** to see any selected two PDUs' energy compare table. Choose any two PDUs' ID No., select a specific time, click the **Apply** button, and an energy compare table appears. You can click the **Display Detail Data** button to view detailed comparison records and click the **Download** button to download comparison logs. The existing records are overwritten when the maximum number of entries (8,000) is reached.

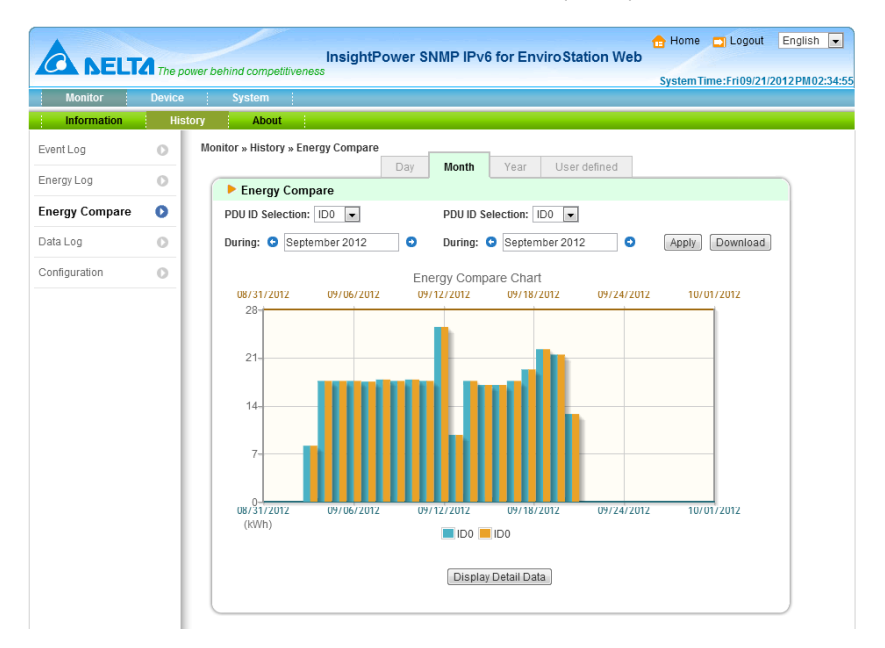

## O Data Log

Go to **Monitor**  $\rightarrow$  **History**  $\rightarrow$  **Data Log** to see the analog inputs' data logs, EnviroProbe sensors' data logs and a specific PDU's data log recorded in a specific time. The data log includes information about the selected PDU's total output frequency, total output power, each branch's output voltage, output current and output power. Choose a PDU's ID No., select a specific time, and its data log appears. You can click the **Download** button to download the data log. The existing records are overwritten when the maximum number of entries (8,000) is reached.

|                | TA The po | ower behind                      | competitiven                                         | Insig<br>ess                                 | htPo                     | wer                       | SNI                      | NP IF                     | v6 for                               | Enviro                               | Static                           | on We                            | b<br>Sys                         | Home                             | 🔄 Logo<br>ne:Fri09       | ut<br>/21/ |
|----------------|-----------|----------------------------------|------------------------------------------------------|----------------------------------------------|--------------------------|---------------------------|--------------------------|---------------------------|--------------------------------------|--------------------------------------|----------------------------------|----------------------------------|----------------------------------|----------------------------------|--------------------------|------------|
| Monitor        | Device    | Sy                               | stem                                                 |                                              |                          |                           |                          |                           |                                      |                                      |                                  |                                  |                                  |                                  |                          |            |
| Information    | Hist      | tory                             | About                                                |                                              |                          |                           |                          |                           |                                      |                                      |                                  |                                  |                                  |                                  |                          |            |
| Event Log      | 0         | Monitor »                        | History » Da                                         | ta Log                                       |                          | 1 Min                     | ute                      | 10                        | Minutes                              | 11                                   | lour                             |                                  |                                  |                                  |                          |            |
| Energy Log     | 0         | ▶ Data Log                       |                                                      |                                              |                          |                           |                          |                           |                                      |                                      |                                  |                                  |                                  |                                  |                          |            |
| Energy Compare | 0         | Sys                              | During: 🔇                                            | 09/21/20                                     | 12                       | D                         |                          |                           |                                      |                                      |                                  |                                  |                                  | (                                | Downlo                   | ad         |
| Data Log       | 0         | PDU1<br>PDU2<br>PDU3             | Date                                                 | Time                                         | AI1                      | l1<br>Title               | AI2                      | AI2<br>Title              | A<br>RTD S                           | 13<br>iensor                         | A<br>Lea                         | .14<br>kage                      | Delta_I<br>Delta I               | Bus_ID0<br>BUS ID0<br>erature    | Delta_<br>Delta          | B ^        |
| Configuration  |           | PDU4<br>PDU5                     |                                                      |                                              | Lo                       | Hi                        | Lo                       | Hi                        | Lo                                   | Hi                                   | Lo                               | Hi                               | Lo                               | Hi                               | Lo                       |            |
|                |           | PDU6<br>PDU7<br>PDU8<br>PDU9     | 09/21/2012<br>09/21/2012<br>09/21/2012<br>09/21/2012 | 14:30:15<br>14:20:15<br>14:10:10<br>14:00:09 | 0.0<br>0.0<br>0.0<br>0.0 | 4.0<br>4.0<br>3.0<br>4.0  | 0.0<br>0.0<br>0.0<br>0.0 | 2.0<br>2.0<br>3.0<br>2.0  | -23.2C<br>-23.2C<br>-23.2C<br>-23.2C | -22.2C<br>-22.1C<br>-22.0C<br>-22.0C | 979.0<br>980.0<br>981.0<br>979.0 | 984.0<br>985.0<br>984.0<br>984.0 | 27.6C<br>27.5C<br>27.7C<br>27.8C | 27.9C<br>27.9C<br>28.0C<br>28.0C | 45%<br>44%<br>44%<br>44% | E          |
|                |           | PDU10<br>PDU11<br>PDU12<br>PDU12 | 09/21/2012<br>09/21/2012<br>09/21/2012<br>09/21/2012 | 13:50:09<br>13:40:09<br>13:30:09<br>13:20:09 | 0.0<br>0.0<br>0.0<br>0.0 | 3.0<br>3.0<br>3.0<br>3.0  | 0.0<br>0.0<br>0.0<br>0.0 | 2.0<br>4.0<br>2.0<br>10.0 | -23.2C<br>-23.2C<br>-23.2C<br>-23.2C | -21.7C<br>-21.8C<br>-21.5C<br>-22.1C | 978.0<br>980.0<br>980.0<br>968.0 | 985.0<br>985.0<br>984.0<br>985.0 | 27.6C<br>27.6C<br>27.8C<br>27.9C | 27.9C<br>27.9C<br>28.1C<br>28.1C | 45%<br>44%<br>44%        |            |
|                |           | PDU14<br>PDU15                   | 09/21/2012<br>09/21/2012<br>09/21/2012<br>09/21/2012 | 13:10:09<br>13:00:05<br>12:50:05<br>12:40:05 | 0.0<br>0.0<br>0.0        | 2.0<br>3.0<br>3.0         | 0.0<br>0.0<br>0.0        | 3.0<br>2.0<br>2.0<br>3.0  | -23.2C<br>-23.2C<br>-23.2C           | -22.0C<br>-22.0C<br>-22.2C           | 981.0<br>979.0<br>980.0          | 985.0<br>985.0<br>984.0          | 27.9C<br>27.7C<br>27.5C          | 28.1C<br>27.9C<br>27.9C          | 44%<br>44%<br>45%        |            |
|                |           |                                  | 09/21/2012<br>09/21/2012<br>09/21/2012               | 12:30:05<br>12:20:05<br>12:10:05             | 0.0 1.0 0.0              | 3.0<br>11.0<br>3.0        | 0.0                      | 2.0<br>2.0<br>2.0         | -23.2C<br>-23.2C<br>-23.2C           | -22.0C<br>-22.1C<br>-22.0C           | 980.0<br>981.0<br>980.0          | 985.0<br>985.0<br>984.0          | 27.5C<br>27.7C<br>27.7C          | 27.9C<br>28.0C<br>27.9C          | 44%<br>45%<br>45%        |            |
|                |           |                                  | 09/21/2012<br>09/21/2012<br>09/21/2012<br>09/21/2012 | 12:00:05<br>11:50:00<br>11:40:00<br>11:30:00 | 1.0<br>0.0<br>1.0<br>1.0 | 3.0<br>3.0<br>3.0<br>3.0  | 0.0 0.0 0.0 0.0          | 2.0<br>2.0<br>2.0<br>3.0  | -23.2C<br>-23.2C<br>-23.2C<br>-23.2C | -22.1C<br>-22.2C<br>-22.1C<br>-21.9C | 979.0<br>981.0<br>972.0<br>980.0 | 985.0<br>985.0<br>984.0<br>984.0 | 27.6C<br>27.5C<br>27.8C<br>27.9C | 27.8C<br>27.9C<br>28.1C<br>28.1C | 45%<br>44%<br>45%<br>45% |            |
|                |           |                                  | 09/21/2012<br>09/21/2012<br>09/21/2012               | 11:20:00<br>11:10:00<br>11:00:00             | 1.0<br>1.0<br>0.0        | 6.0<br>3.0<br>8.0         | 0.0<br>0.0<br>0.0        | 2.0<br>4.0<br>3.0         | -23.2C<br>-23.2C<br>-23.2C           | -22.2C<br>-22.1C<br>-22.0C           | 980.0<br>980.0<br>973.0          | 984.0<br>984.0<br>984.0          | 27.7C<br>27.5C<br>27.5C          | 28.0C<br>27.8C<br>27.8C          | 45%<br>46%<br>45%        |            |
|                |           |                                  | 09/21/2012<br>09/21/2012<br>09/21/2012               | 10:50:00<br>10:39:55<br>10:29:55             | 1.0<br>0.0<br>0.0        | 7.0<br>6.0<br>3.0         | 0.0                      | 3.0<br>5.0<br>2.0         | -23.2C<br>-23.2C<br>-23.2C           | -22.2C<br>-22.1C<br>-22.3C           | 979.0<br>980.0<br>979.0          | 985.0<br>985.0<br>984.0          | 27.5C<br>27.7C<br>27.5C          | 27.8C<br>27.9C<br>27.9C          | 45%<br>45%<br>46%        |            |
|                |           |                                  | 09/21/2012<br>09/21/2012<br>09/21/2012<br>09/21/2012 | 10:19:55<br>10:09:55<br>09:59:55<br>09:49:55 | 1.0<br>1.0<br>0.0<br>1.0 | 24.0<br>6.0<br>7.0<br>4.0 | 0.0 0.0 0.0 0.0          | 9.0<br>2.0<br>2.0<br>2.0  | -23.2C<br>-23.2C<br>-23.2C<br>-23.1C | -22.0C<br>-22.1C<br>-21.7C<br>-21.9C | 981.0<br>981.0<br>980.0<br>980.0 | 984.0<br>990.0<br>984.0<br>984.0 | 27.3C<br>27.1C<br>27.1C<br>27.2C | 27.8C<br>27.5C<br>27.4C<br>27.7C | 47%<br>46%<br>46%        |            |
|                |           |                                  | 09/21/2012                                           | 09:39:55                                     | 1.0                      | 3.0                       | 0.0                      | 22.0                      | -23.2C                               | -21.9C                               | 971.0                            | 984.0                            | 27.4C                            | 27.8C                            | 47%                      |            |

## • Configuration

Go to **Monitor**  $\rightarrow$  **History**  $\rightarrow$  **Configuration** to clear the event log, energy log, energy compare log, and data log. You can also assign **Save Data Interval** and **Save Energy Interval**.

- Clear History Data: Empty the data log only.
- Clear Event Log: Empty the event log only.
- Clear Energy Data: Empty the energy log and energy compare log.
- Save Data Interval: The time interval after which a data entry is recorded.
- Save Energy Interval: The time interval after which an energy/ energy compare entry is recorded.

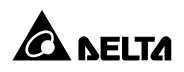

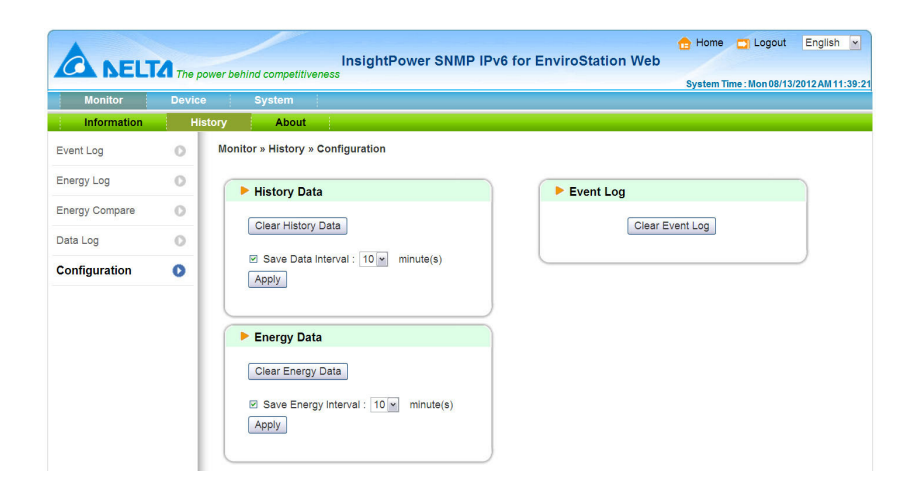

### 5.1.3 About

#### • Information

Go to **Monitor**  $\rightarrow$  **About**  $\rightarrow$  **Information** to see the version of your InsightPower SNMP IPv6 for EnviroStation and other information about OpenSSL toolkit and license.

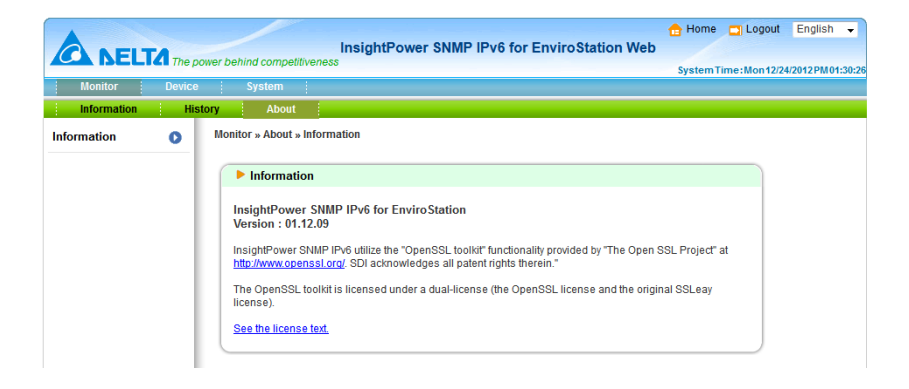

# 5.2 Device

## 5.2.1. Management

The InsightPower SNMP IPv6 for EnviroStation Web allows detailed configurations for Sensor HUB, Digital Input, Analog Input, Relay Output, Delta Bus, RS485, Protocol, PDU, IPMI Device, IPMI Template and Reaction.

# O Sensor HUB

| A             |          |                   | InsightPow         | ver SNMP IF | Pv6 for Env | iroStation Web | 🔒 Home 📑 Logou      | En      |
|---------------|----------|-------------------|--------------------|-------------|-------------|----------------|---------------------|---------|
|               | A The po | ower behind compe | titiveness         |             |             |                | System Time: Mon 12 | 24/2012 |
| Monitor       | Device   | System            |                    |             |             |                |                     |         |
| Management    |          | Davias Manas      | ment Concertuit    |             |             |                |                     |         |
| Sensor HUB    | 0        | Device » Managi   | ement » Sensor HUB |             |             |                |                     |         |
| Digital Input | 0        | Sensor            | HUB                |             |             |                |                     |         |
| Analog Input  | 0        | 1                 | NO/NC              |             | Event Type  |                | Title               |         |
| Relay Output  | 0        | 1                 | Normal Open 👻      |             | Warning     | •              | Lock                |         |
| Delle Due     |          | 2                 | Normal Open 👻      |             | Warning     | •              | Beacon              |         |
| Jella Bus     |          | 3                 | Normal Open 👻      |             | Warning     | •              | Leakage             |         |
| RS485         | 0        | 4                 | Normal Open 👻      |             | Warning     | •              | Fire-Fault          |         |
| Protocol      | 0        | 5                 | Normal Open 👻      |             | Warning     | •              | Fire-Warning        |         |
| PDU           | 0        | 6                 | Normal Open 👻      |             | Warning     | •              | Fire-Alarm          |         |
| PMI Device    |          | 7                 | Normal Open 👻      |             | Warning     | •              | Smoke               |         |
|               |          | 8                 | Normal Open 👻      |             | Warning     | •              | Motion              |         |
| IPMI Template | •        |                   |                    |             |             |                |                     |         |
| Reaction      | 0        | Power (           | Configuration      |             |             |                |                     |         |
|               |          | 1                 | Mode               | Active Peri | od          | Operation      | Control             |         |
|               | - 1      | 1                 | Normal On 👻        | 10 Se       | 9C          | Automatic 👻    | On Off              |         |
|               | - 1      | 2                 | Normal Off 👻       | 5 Se        | c           | Automatic 👻    | On Off              |         |
|               | - 1      |                   |                    |             |             |                | 📔 Description 🖵 Sta | atus    |
|               | - 1      |                   |                    |             |             |                |                     |         |
|               | - 1      |                   |                    |             | Submit      |                |                     |         |

 NO/ NC: It means Normal Open or Normal Close. If Normal Open is selected, an event is triggered when 1. Dry Contact is closed or 2. Wet Contact is provided with 5~24Vdc. If Normal Close is selected, an event is triggered when 1. Dry Contact is open, or 2. Wet Contact is provided with <1.5Vdc. Please see the following table:

| Digital Value | Dry Contact | Wet Contact |
|---------------|-------------|-------------|
| 1             | Close       | 5~24Vdc     |
| 0             | Open        | < 1.5Vdc    |

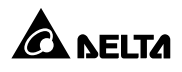

- **Event Type**: It allows you to individually determine sensor alarm levels. Reactions will only be triggered when Warning or Alarm is selected.
- Title: You can entitle devices for identification.
- Power Configuration: If Normal Open is selected, the EnviroStation supplies 12Vdc or 24Vdc power to Sensor HUB. If Manual is selected and Off button is clicked, the power is cut off. You can also set up Reaction (please see 5-2-1 Management- Reaction) to automatically cut off the power. Power is cut off during the period of time specified in the Active Period box. Power resumes after the given duration. If the specified Active Period is 0, power does not resume.

## • Digital Input

|               |          |                  |                        |                        |              | 合 Home 🛄 Logou      | It English      |
|---------------|----------|------------------|------------------------|------------------------|--------------|---------------------|-----------------|
| <b>A</b> NELT | The p    | ower behind comp | etitiveness            | er SNMP IPv6 for Envir | ostation web | System Time : Mon 1 | 2/24/2012 PM 01 |
| Monitor       | Device   | System           |                        |                        |              | dystern mitermetric |                 |
| Management    |          |                  |                        |                        |              |                     |                 |
| Sensor HUB    | 0        | Device » Mana    | gement » Digital Input |                        |              |                     |                 |
| Digital Input | 0        | Digital          | Input                  |                        |              |                     |                 |
| Analog Input  | 0        | 1                | NO/NC                  | Event Type             |              | Title               |                 |
| Relay Output  | 0        | 1                | Normal Open 👻          | Warning -              |              | Air Conditioning-1  |                 |
| Dolta Ruo     |          | 2                | Normal Open 👻          | Warning 👻              |              | Air Conditioning-1  |                 |
| Delta Dus     | <u> </u> | 3                | Normal Open 👻          | Warning 👻              |              | Air Conditioning-2  |                 |
| RS485         | 0        | 4                | Normal Open 👻          | Warning -              |              | Air Conditioning-2  |                 |
| Protocol      | 0        |                  |                        | Submit                 |              |                     |                 |
| PDU           | 0        |                  |                        |                        |              | <b>_</b> SI         | tatus           |
| IPMI Device   | 0        |                  |                        |                        |              |                     |                 |

 NO/ NC: If Normal Open is selected, an event is triggered when 1. Dry Contact is closed, or 2. Wet Contact is provided with 5~24Vdc. If Normal Close is selected, an event is triggered when 1. Dry Contact is open, or 2. Wet Con-tact is provided with < 1.5Vdc.</li>

| Digital Value | Dry Contact | Wet Contact |
|---------------|-------------|-------------|
| 1             | Close       | 5~24Vdc     |
| 0             | Open        | < 1.5Vdc    |

- Event Type: It allows you to individually determine the Alarm levels for sensors. Selecting Alarm or Warning triggers reactions.
- Title: You can entitle devices for identification.

## • Analog Input

- Formula: AI (Analog Input) 1 and AI2 are designed for general Analog In-puts, each can be connected to a voltage (0~10Vdc) or current (0~20mA) source. EnviroStation translates the ADC (Analog-to-digital converter) values according to the following formula: (ADC-a)\*b/c-d. You can select the unit scale and define the unit string for the translated values.
- Title: You can entitle devices for identification.
- Warning / Alarm: You can set event type to Warning or Alarm.
- **RTD**: The Al3 is designed to connect an RTD device. You can define the conditions when reactions are triggered for Warning and Alarm levels.
- **Leakage**: The Al4 is designed to connect a leakage sensor. You can select the sensor sensitivity and Event Type.

|               |        |             | Incia                 | h t Davi |                       | dina Cás | tion Web    | 合 Hon    | ne 🔄 Logout       |
|---------------|--------|-------------|-----------------------|----------|-----------------------|----------|-------------|----------|-------------------|
| CA NELI       | The po | ower behind | competitiveness       | ntPow    | er SNIMP IPV6 for Env | rosta    | ation web   | Syster   | n Time : Mon 12/2 |
| Monitor       | Device | Sy          | stem                  |          |                       |          |             |          |                   |
| Management    |        |             |                       |          |                       |          |             |          |                   |
| Sensor HUB    | 0      | Device »    | Management » Analog I | nput     |                       |          |             |          |                   |
| Digital Input | 0      | A           | nalog Input           |          |                       |          |             |          |                   |
| Analog Input  | 0      |             | (ADC-a)*b/c-d         |          | Title                 |          | Warning (or | )        | Alarm (or)        |
| Relay Output  |        | 1           | a=0 b=1               |          | Al1 Title             |          | < 🗸 0       |          | < 🗸 0             |
| Dolto Ruo     |        |             | c= 1 d= 0             |          | Unit: 1 🗸             |          | < 🗸 0       |          | < 🗸 0             |
| Della Bus     |        |             |                       |          |                       |          |             |          |                   |
| RS485         | 0      | 2           | a=0 b=1               |          | Al2 Title             |          | < 🗸 0       |          | < 🗸 🛛             |
| Protocol      | 0      |             | c=1 d=0               |          | Unit: 1 👻             |          | < 🗸 0       |          | < 🗸 🛛             |
| PDU           | 0      |             | RTD                   |          | Title                 |          | Warning (or | ) :      | Alarm (or)        |
| IPMI Device   | 0      | 3           | Sensor Type:          |          | RTD Sensor            |          | < 🗸 -100    |          | < 🗸 -100          |
| IPMI Template | 0      |             | PT100 -               |          | Unit: 1/10 👻 C        |          | < 🗸 -100    |          | < 🗸 -100          |
| Reaction      | 0      |             | Leakage               |          | Title                 |          |             | Event Ty | pe                |
|               |        | 4           | Sensitivity:          |          | Leakage               |          | 1           | lone     | •                 |
|               |        |             | Middle 👻              |          |                       |          |             |          |                   |
|               |        |             |                       |          | Submit                |          |             |          | 🗖 Stat            |

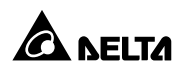

## • Relay Output

|               | A.     |                                     | InsightPower | SNMP IPv6 for Envir | roStation Web | 🔒 Home 🔄 Logout      | English    |
|---------------|--------|-------------------------------------|--------------|---------------------|---------------|----------------------|------------|
| Monitor       | Device | er benind competitiveness<br>System |              |                     |               | System Time: Thu 01/ | 10/2013 PM |
| Management    |        |                                     |              |                     |               |                      |            |
| Sensor HUB    | 0      | Device » Management » R             | elay Output  |                     |               |                      |            |
| Digital Input | 0      | Relay Output                        |              |                     |               |                      |            |
| Analog Input  | 0      | Operation                           | Period       | Control             |               | Title                |            |
| Relay Output  | 0      | 1 Automatic 👻                       | 0 Sec        | Normal Alarm        | DO1 Title     | 1                    |            |
| Delta Bus     | -      | 2 Automatic 👻                       | 0 Sec        | Normal Alarm        | DO2 Title     | 2                    |            |
| RS485         | 0      |                                     |              | Submit              |               | Description 🛄 Sta    | tus        |
| Protocol      | 0      |                                     |              |                     |               |                      |            |

- Operation: Select Automatic to enable automatic linking between a specific relay output and Reaction (please see 5.2.1 Management - Reaction). Select Manual to set the specific relay output status by clicking the Normal and Alarm buttons.
- **Period**: The relay output changes its status during the period of time specified in the **Period** box. The original relay output status resumes after the given duration. If the specified **Period** is 0, the original relay output status does not resume automatically unless you manually click the **Normal** button or set up **Reaction** (please see **5.2.1 Management Reaction**).
- Title: You can entitle devices for identification.

### O Delta Bus

The EnviroStation communicates with EnviroProbes through the Delta Bus. There are three types of EnviroProbes, (1) EnviroProbe (EMS1000), (2) EnviroProbe 1100 (EMS1100) and (3) EnviroProbe 1200 (EMS1200). The Delta Bus page varies according to different types of EnviroProbes. Please see below:

#### • For EnviroProbe (EMS1000):

The EnviroProbe (EMS1000) provides one temperature/ humidity sensor and four digital outputs. In this page, select an **ID** first and then set up **Title** and **Type**. Click **Enable** if you wish to enable the device. Please note that the **ID** means the ID No. you set up for your EnviroProbe (EMS1000) using its ID DIP switches (please see *3.3 EnviroProbe*). You can set up **Warning** and **Alarm** conditions for the temperature/ humidity sensor, and define each input contact's **NO/ NC**, **Title** and **Event Type**.

| ID              |   | Title         |     |      |          | Туре      |     |    | E       | nable |
|-----------------|---|---------------|-----|------|----------|-----------|-----|----|---------|-------|
| ID 0 👻          |   | Delta BUS ID0 |     |      |          | EMS1000 - |     |    |         | V     |
|                 | 1 | W             | arr | ning |          | 4         | lar | m  |         |       |
| Tomporatura     | ; | Warning:      | >   | 30   | °C       | Alarm:    | >   | 40 | °C      |       |
| lemperature     | 1 | Recovery:     | <   | 28   | °C       | Recovery: | <   | 38 | °C      |       |
| l una i difu    |   | Warning:      | >   | 80   | %        | Alarm:    | >   | 90 | %       |       |
| lumidity        | 1 | Recovery:     | <   | 70   | %        | Recovery: | <   | 80 | %       |       |
|                 |   | NO/NC         |     |      | Title    | 1         | l.  | E  | vent Ty | pe    |
| Input Contact1: |   | Normal Open 👻 |     |      | Security |           |     | W  | arning  | •     |
| Input Contact2: |   | Normal Open 👻 |     |      | Leakage  |           |     | W  | arning  | •     |
| Input Contact3: |   | Normal Open 💌 |     |      | Fire     |           |     | W  | arning  | •     |
| Input Contact4: |   | Normal Open · |     |      | Smoke    |           |     | W  | arning  | -     |

#### • For EnviroProbe 1100 (EMS1100)

The EnviroProbe 1100 (EMS1100) provides four digital outputs. In this page, select an **ID** first and then set up **Title** and **Type**. Click **Enable** if you wish to enable the device. Please note that the **ID** means the ID No. you set up for your EnviroProbe 1100 (EMS1100) using its ID DIP switches (please see **3.3** *EnviroProbe*). You can set up each digital output's **Operation**, **Period** and **Title**. Select **Automatic** to enable automatic linking between a specific digital output and **Reaction** (please see **5.2.1** *Management - Reaction*). Select **Manual** to set the specific digital output status by clicking the **Normal** and **Alarm** buttons.

The digital output changes its status during the period of time specified in the **Period** box. The original digital status resumes after the given duration. If the specified **Period** is 0, the original digital status does not resume automatically unless you manually click the **Normal** button or set up **Reaction** (please see **5.2.1 Management - Reaction**).

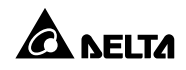

|   | ID          | Tit         | le           | Туре      | Enable       |
|---|-------------|-------------|--------------|-----------|--------------|
|   | ID 0 🔻      | Delta BUS I | D0           | EMS1100 - | $\checkmark$ |
| 1 | Operation   | Period      | Control      | Tit       | e            |
|   | Automatic - | 0 Sec       | Normal Alarm | Relay 1   |              |
| 2 | Automatic - | 0 Sec       | Normal Alarm | Relay 2   |              |
| 3 | Automatic - | 0 Sec       | Normal Alarm | Relay 3   |              |
|   | Automatic 🔻 | 0 Sec       | Normal Alarm | Relay 4   |              |

#### • For EnviroProbe 1200 (EMS1200)

The EnviroProbe 1200 (EMS1200) provides two analog inputs, one analog output and one water-leakage detection. In this page, select an **ID** first and then set up **Title** and **Type**. Click **Enable** if you wish to enable the device. Please note that the **ID** means the ID No. you set up for your EnviroProbe 1200 (EMS1200) using its ID DIP switches (please see **3.3 EnviroProbe**). You can set up the following:

#### 1) Analog Input

Set up each analog input's **((ADC-a)\*b/c-d)**, **Title** and **Event Settings**. Click the color bar in **Event Settings** to change event types for different thresholds of analog inputs. Green, yellow, and red mean normal, warning, and alarm events respectively.

#### 2) Leakage

Set up leakage's **Sensitivity**, **Title** and **Event Type**. If you check the **Buzzer Enable** box, the EnviroProbe 1200 (EMS1200) will enable buzzer when it detects water leakage.

#### 3) Analog Output

Set up analog output (Automatic or Manual), Title and Control. If Manual is selected, Reaction (please see 5.2.1 Management -Reaction) won't be able to control analog output.

|   | ID         |                      | Title          |   |         | ту     | /pe     | Enable        |  |
|---|------------|----------------------|----------------|---|---------|--------|---------|---------------|--|
|   | ID 0 🔻     |                      | Delta BUS ID0  |   |         | EMS120 | • 00    |               |  |
| 1 | (ADC       | -a)*b/c-d            | Title          |   |         | Ev     | gs      |               |  |
|   | a= 0       | b= 1                 | Analog Input 1 |   | 0       | 0      | 0       | 0             |  |
|   | c= 1       | d= 0                 | Unit: 1 🔹      |   | 0       | -0-    | 0       | 0             |  |
|   | a= 0       | b= 1                 | Analog Input 2 |   | 0       | 0      | 0       | 0             |  |
|   | c= 1       | d= 0                 | Unit: 1 🔹      | _ | -0      | -0-    | -0-     |               |  |
|   |            |                      |                |   |         |        |         | Description   |  |
|   | Le         | akage                | Title          |   | Event   | Туре   |         | Buzzer Enable |  |
|   | Ser<br>Mic | isitivity:<br>Idle ▼ | Leakage        |   | Warning | -      |         |               |  |
|   | Analo      | g Output             | Title          |   |         |        | Control |               |  |
| 1 | Anaio      |                      |                |   |         |        |         |               |  |

## **O** RS485

|               |          | InsightPower SNMP IPv              | Home 🛄 Logout English 🗸                  |
|---------------|----------|------------------------------------|------------------------------------------|
|               | 4 The po | er behind competitiveness          | System Time : Mon 12/24/2012 PM 02:23:33 |
| Monitor       | Device   | System                             |                                          |
| Management    |          |                                    |                                          |
| Sensor HUB    | 0        | Device » Management » RS485        |                                          |
| Digital Input | 0        | ► RS485                            |                                          |
| Analog Input  | 0        | Modbus-1                           | Modbus-2                                 |
| Relay Output  | 0        | Baud Rate: 9600 🗸 Data Bits: 8 🗸   | Baud Rate: 9600 - Data Bits: 8 -         |
| Delta Bus     | 0        | Parity Check: None 🗸 Stop Bit: 1 🗸 | Parity Check: None 🗸 Stop Bit: 1 🗸       |
| RS485         | 0        | ID Protocol Title                  | ID Protocol Title                        |
|               | - I      | 1 0 None -                         | 1 0 None -                               |
| Protocol      | 0        | 2 0 None 👻                         | 2 0 None 🗸                               |
| PDU           | 0        | 3 0 None 👻                         | 3 0 None -                               |
| IPMI Device   | 0        | 4 0 None -                         | 4 0 None -                               |

There are two RS485 ports on the rear panel, each port can be configured with a different baud rate, data bits, parity and stop bit. EnviroStation communicates with up to 16 Modbus devices in an RS485 port. You can individually select protocol for each Modbus device from the dropdown menu.

If a suitable protocol cannot be found, you can manually define a special Mod-bus protocol. Please see **5.2.1 Management - Protocol.** 

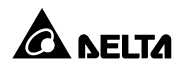

## **O** Protocol

In this page, you can add, modify or delete protocols. You can also export or import protocols from files for backup purposes. Each protocol contains 32 values and 32 statuses.

|               |         |             |                            |           | _        |                 |             |                |           |        | 合 Hom       | e 🗖 Lo         | ogout      | Eng    | glish    |
|---------------|---------|-------------|----------------------------|-----------|----------|-----------------|-------------|----------------|-----------|--------|-------------|----------------|------------|--------|----------|
| A NELT        | The pow | ver behind  | competitiveness            | Insight   | Power    | SNMP IPv        | 6 fc        | or Enviro      | Station V | Veb    | Funtor      | Timoulli       | on 42/24   | 12042  | 01102    |
| Monitor       | Device  | Sy          | stem                       |           |          |                 | _           |                |           |        | system      | rime:m         | 0012/24    | 12012  | PM02:    |
| Management    |         |             |                            |           |          |                 |             |                |           |        |             |                |            |        |          |
| Sensor HUB    | 0       | Device »    | Management » P             | rotocol   |          |                 |             |                |           |        |             |                |            |        |          |
| Digital Input | 0       | PI          | rotocol                    |           |          |                 |             |                |           |        |             |                |            |        |          |
| Analog Input  | 0       | Proto       | col List:                  |           | Protocol | Name:           |             |                | Export    | to     | download    | he protoc      | col file.  |        |          |
| Relay Output  | 0       | UPS<br>Mete | -Delta-1P<br>r-MGE-PM710MG | ~         | UPS-D    | elta-1P         |             | _              |           |        | 1           | )寶…            |            |        |          |
| Delta Bus     | 0       | Sens        | r-S2-800WH                 | robe      | Add      | Modity          | lelet       | e              | Import    | to     | REPLACE     | he select      | ted pro    | tocol. |          |
| RS485         | 0       | CPM         | -50                        |           |          |                 |             |                |           |        |             |                |            |        |          |
| Protocol      | 0       |             |                            | Ŧ         |          |                 | ,           | Value          |           |        |             |                |            |        |          |
| PDU           | 0       | Displ       | ay Height: 690             |           |          | e               | 553         | 5 Unsuppo      | rted: 🗹   |        |             |                | Upd        | late   | <u>^</u> |
| IPMI Device   | 0       | -           | Descript                   | ion       | : 1      | unction<br>Code | Ad          | Real<br>Idress | ту        | /pe    |             |                | Unit       |        | =        |
| IPMI Template | 0       | 1           | Input Frequen              | су        | 0x04     | : Input 👻       | 1           | 073            | Word(+)   |        | •           | 0.1            | Hz         |        | -        |
| Reaction      |         | 2           | Input Voltage              |           | 0x04     | : Input 🛛 👻     | 1           | 074            | Word(+)   |        | -           | 0.1            | V          |        |          |
| Reaction      | -       | 3           | Input Current              |           | 0x04     | : Input 🚽       | 1           | 075            | Word(+)   |        | -           | 0.1            | A          |        |          |
|               | - 1     | 4           | Input Power                |           | 0x04     | : Input 👻       | 1           | 076            | Word(+)   |        | •           | 10             | W          | _      |          |
|               | - 1     | 5           | Output Freque              | ency      | 0x04     | : Input 👻       | 1           | 091            | Word(+)   |        | -           | 0.1            | Hz         | _      |          |
|               | - 1     | 6           | Output Voltage             | 9         | 0x04     | : Input 🚽       | 1           | 093            | Word(+)   |        | -           | 0.1            | V          | _      |          |
|               | - 1     | 7           | Output Curren              | ıt        | 0x04     | : Input 🚽       | 1           | 094            | Word(+)   |        | -           | 0.1            | A          |        |          |
|               | - 1     | 8           | Output Power               |           | 0x04     | : Input 🚽 👻     | 1           | 095            | Word(+)   |        | -           | 10             | W          | _      |          |
|               | - 1     | 9           | Output Load                |           | 0x04     | : Input 🚽 👻     | 1           | 096            | Word()    |        | -           | 1              | %          |        | -        |
|               | - 1     |             |                            |           |          |                 | 5           | Status         |           |        |             |                |            |        |          |
|               | - 1     |             |                            |           |          |                 |             |                |           |        |             |                | Upd        | late   | -        |
|               | - 1     | -           | Desc                       | ription   |          | Function        |             | Real           | Bit Mask  | W      | arning (or) | A              | arm (o     | r)     | E        |
|               | - 1     | 1           | Over Temperatu             |           |          | 2: Discrete     | _           | Address        | (Hex)     |        | - 0         | 1              | - 0        | _      |          |
|               | - 1     | 1.1         | Over remperatu             | lie       |          | 2. Discrete     | •           | 200            | FFFF      | -      | - U         |                | -          | _      |          |
|               | - 1     | 2           |                            |           |          | 0. Dis secto    | _           | 057            |           | <      | • 0         |                | • •        | _      |          |
|               | - 1     | <b>^</b>    | Input Power Abr            | iormai    |          | 2. Discrete     | •           | 257            | FFFF      | >      | ▼ 0         | <              | ▼ 0        | _      |          |
|               | - 1     |             |                            |           |          |                 |             |                |           | <      | <b>→</b> 0  | <              | <b>-</b> 0 |        |          |
|               | - 1     | 3           | Overload                   |           |          | 2: Discrete     | •           | 259            | FFFF      | <      | <b>→</b> 0  | >              | ▼ 0        |        |          |
|               | - 1     |             |                            |           |          |                 |             |                |           | <      | ▼ 0         | <              | <b>-</b> 0 |        |          |
|               | - 1     | 4           | Output Off                 |           |          | 2: Discrete     | •           | 261            | FFFF      | <      | <b>→</b> 0  | >              | <b>→</b> 0 | _      |          |
|               | - 1     | 5           | LIDC Chutdown              |           |          | 2: Discroto     | _           | 262            | 5555      | <      | • 0         | <              | ▼ 0<br>0   | _      |          |
|               | - 1     |             | or o ondidown              |           |          | 2. Discrete     | Vrita       | able Value     |           | 12     | •           |                | •          |        |          |
|               | - 1     |             |                            |           |          |                 |             |                |           |        |             |                | Upd        | late   | <b>^</b> |
|               | - 1     | -           | De                         | scription | ı        | F               | unct<br>Cod | ion<br>le      | Тур       | e      | 1           | Real<br>Addres | 35         |        |          |
|               | - 1     | 1           |                            |           |          | None            |             | •              | Byte(+/-) | : Lo   | •           | 0              |            |        | =        |
|               | - 1     | 2           |                            |           |          | None            |             | •              | Byte(+/-) | :Lo    | •           | 0              | 1          |        |          |
|               |         | 3           |                            |           |          | None            |             | -              | Byte(+/-) | :Lo    | -           | 0              | 1          |        |          |
|               |         | 4           |                            |           |          | None            |             | •              | Byte(+/-) | :Lo    | -           | 0              | 1          |        |          |
|               | - 1     | 5           |                            |           | _        | None            |             |                | Byte(+/-) | 10     | _           | 0              | -          |        |          |
|               |         |             |                            |           |          | None            |             | -              | Buto(+/)  | 10     | -           | 0              | -          |        |          |
|               |         | 1           |                            |           |          | None            |             | •              | Dyte(+/-) | . 20   | -           | 0              | -          |        |          |
|               |         | 1 4         |                            |           |          | None            |             | •              | Byte(+/-) | . LO   | •           | 0              | -          |        |          |
|               |         | 8           | ·                          |           |          | None            |             |                | Byte(+/-) | : LO · | •           | 0              | _          |        |          |
|               |         | 9           |                            |           |          | None            |             | •              | Byte(+/-) | :Lo    | •           | 0              |            |        | *        |
|               | - 1     |             |                            |           |          |                 |             |                |           |        |             | O Co           | ofigure    | RS48   | 35       |

## O PDU

After you check the **PDU Enable** box to enable monitoring PDU feature, please use the provided RJ45-DB9 cable to connect the EnviroStation and your PDU. Connect the RJ45 to the EnviroStation's console port and connect the DB9 to the PDU's RS232-2 port. For installation information, please refer to **3.9 PDU** *Installation*. Please note that, once you check the **PDU Enable** box, the text mode will be disabled. After you select PDU ID No. and click Submit, the EnviroStation will monitor the PDU units accordingly.

|                          | The po | ower behind competitivenes | InsightPower SNMF            | IPv6 for EnviroStation Web                | Home DLogout | English - |
|--------------------------|--------|----------------------------|------------------------------|-------------------------------------------|--------------|-----------|
| Monitor                  | Device | System                     |                              |                                           |              |           |
| Management<br>Sensor HUB | 0      | Device » Management »      | ⊳ PDU                        |                                           |              |           |
| Digital Input            | 0      | Enable PDU De              | evices                       |                                           |              |           |
| Analog Input             | 0      | PDU Enable                 | ing PDI would disable text m | ode                                       |              |           |
| Relay Output             | 0      |                            |                              | _                                         |              | _         |
| Delta Bus                | 0      |                            | ID 1                         | ID 2                                      | D 3          |           |
| RS485                    | 0      | D 4                        | D 5                          | ID 10                                     | ID 11        |           |
| Protocol                 | 0      | 🗐 ID 12                    | ID 13                        | 🖾 ID 14                                   | 🔲 ID 15      |           |
| PDU                      | 0      |                            |                              | Submit                                    |              |           |
| IPMI Device              | 0      |                            |                              |                                           |              |           |
| IPMI Template            | 0      |                            | Copyright © 201              | 1 Delta Electronics, Inc. All Rights Rese | rved.        |           |
| Reaction                 | 0      |                            |                              |                                           |              |           |

## • IPMI Device

#### • IPMI Scan Setting

You can set up **IPMI Scan Interval** here. After setup, all IPMI devices will be scanned when the scan time is due.

#### IPMI Device List

You can enter the **Device Name**, **Username**, **Password**, **IP Address**, **IPMI Version**, **Cipher Suite** and **IPMI Template** in this page. Click **Add**, **Update** or **Delete** to add, modify or delete an IPMI device's configuration. You can also add an IPMI device if you enter **Username**, **Password**, **IP Address**, **IPMI Version**, **Cipher Suite** and click the **Scan** button.

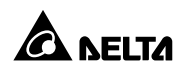

| ► IPMI Scan Setting                                                    |
|------------------------------------------------------------------------|
| IPMI Scan Interval : 1 💌 minute(s) Submit                              |
| ► IPMI Device List                                                     |
| Device Name Username Password IP Address Version Cipher Suite Template |
| USERID 10.0.10.178 2.0 v 1 v None v                                    |
| Add Update Delete Scan                                                 |
| Scanning                                                               |
| Device Name Username Password IP Address Version Cipher Suite Template |

Device scan result will appear after the scan process is done. You can add a device that you would like to monitor if you check the **Add** box, give a device name, specify its template, and then click the **Add** button.

| ► IPMI Scan Setting                                                                                 |
|----------------------------------------------------------------------------------------------------|
| IPMI Scan Interval : 1 💌 minute(s) Submit                                                           |
| ► IPMI Device List                                                                                  |
| Device Name Username Password IP Address Version Cipher Suite Template                              |
| USERID 10.0.10.178 2.0 • 1 • None •                                                                 |
| Add Update Delete Scan                                                                              |
| Found Device 1                                                                                      |
| Add Device Name Username Password IP Address Version Cipher Suite Template                          |
| 10.0.10.179         USERID         *********         10.0.10.179         2.0         1         None |
| Add                                                                                                 |
| Device Name Username Password IP Address Version Cipher Suite Template                              |
| 1 HP ProLiant DL380 G7 Administrator ********* 10.0.10.178 2.0 1 HP ProLiant DL380 G7               |

## **O** IPMI Template

You can add and delete an IPMI template in this page. You can also modify the IPMI template to decide how many sensors that you want to monitor.

#### • Template Scan

To scan an IPMI template, you have to enter the **Username**, **Password**, server's **IP Address**, **IPMI version** and **Cipher Suite**. After clicking the **Scan** button, the system will start the template scan.

| Template Scan |          |             |            |              |
|---------------|----------|-------------|------------|--------------|
| Username      | Password | IP Addres   | ss Version | Cipher Suite |
| USERID        |          | 10.0.10.179 | 2.0 💌      | 1 💌          |
|               |          | Scan        |            |              |
|               |          |             |            |              |
|               | s        | canning     |            |              |
|               |          |             |            |              |
|               |          |             |            |              |

After scanning, all sensors will be shown in this page. You can specify the template name and click the **New** button to create a new IPMI template.

| - T  | emplate Scan |             |              |           |         |       |     |       |       |          |
|------|--------------|-------------|--------------|-----------|---------|-------|-----|-------|-------|----------|
|      | Username     | P           | assword      | IP        | Address |       | Ve  | rsion | Ciph  | ier Suit |
| L    | ISERID       |             |              | 10.0.10   | .179    |       | 2   | 0 👻   | Γ     | 1 🖵      |
|      |              |             |              |           |         |       |     |       |       |          |
|      |              |             |              | scan      |         |       |     |       |       |          |
| Temp | late Name :  |             | New          |           |         |       |     |       |       |          |
|      | Sensor       | Туре        | Location     | Enable    | UNR     | UC    | UNC | LNC   | LC    | LNR      |
| 1    | Planar 3.3V  | Voltage     | System Board | Volts     | -       | 3.62  | -   | -     | 2.96  | -        |
| 1    | Planar 3.3V  | Voltage     | System Board | Volts     | -       | 3.62  | -   | -     | 2.96  | -        |
| 2    | Planar 5V    | Voltage     | System Board | Volts     | -       | 5.49  | -   | -     | 4.49  | -        |
| 3    | Planar 12V   | Voltage     | System Board | Volts     | -       | 13.18 | -   | -     | 10.80 | -        |
| 4    | Planar 5V SB | Voltage     | System Board | Volts     | -       | 5.49  | -   | -     | 4.49  | -        |
| 5    | CPU VCore    | Voltage     | System Board | Volts     | -       | -     | -   | -     | -     | -        |
| 6    | Planar VBAT  | Voltage     | System Board | Volts     |         | -     | -   | 2.38  | 2.24  | -        |
| 7    | CPU VDIMM    | Voltage     | System Board | Volts     | -       | 1.65  | -   | -     | 1.35  | -        |
| 8    | PCH 1.05V    | Voltage     | System Board | Volts     | -       | 1.16  | -   | -     | 0.94  | -        |
| 9    | Ambient Temp | Temperature | System Board | degrees C | 47      | 43    | 40  | -     | -     | -        |
| 10   | Fan 1 Tach   | Fan         | Fan Device   | RPM       | -       | -     | -   | -     | 1020  | -        |
| 11   | Fan 2 Tach   | Fan         | Fan Device   | RPM       | -       | -     | -   | -     | 1020  | -        |
| 12   | Fan 3 Tach   | Fan         | Fan Device   | RPM       | -       | -     | -   | -     | 1020  | -        |
| 13   | Fan 4 Tach   | Fan         | Fan Device   | RPM       | -       | -     | -   | -     | 1020  | -        |
| 14   | Fan 5 Tach   | Fan         | Fan Device   | RPM       | -       | -     | -   | -     | 1020  | -        |

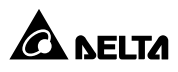

#### • Template

A new template will be shown on the template list after you click the **New** button. All sensors belonged to the new template are disabled (default). You can enable a specific sensor by checking its **Enable** box. You can also enable several sensors that you like and group them into a new template by giving a new template name in the **Template Name** column. After clicking the **Add** button, the new template name will be added into the template list. You can also **Modify** or **Delete** a template name. To export a template file, please click the **Export** button and save the file as a new file. To import a template file, click the **Browse** button, find the specific template file, and then click the **Import** button to import the IPMI template file.

|               | -       |           |                                  | InsightPo     | ower SNMP IF                       | v6 for En | viroSt       | ation V | d<br>Veb       | Home     |          | ogout          | Englis  |
|---------------|---------|-----------|----------------------------------|---------------|------------------------------------|-----------|--------------|---------|----------------|----------|----------|----------------|---------|
|               | The por | wer behin | d competitivenes                 | s             |                                    |           |              |         |                | System   | Time:Mo  | on 12/24/      | 2012 PN |
| Management    | Device  | 8         | ystem                            |               |                                    |           |              |         |                |          |          |                |         |
| Sensor HUB    | 0       | Device >  | Management »                     | IPMI Template | 9                                  |           |              |         |                |          |          |                |         |
| Digital Input | 0       |           | Femplate Scan                    |               |                                    |           |              |         |                |          |          |                |         |
| Analog Input  | 0       |           | Username                         |               | Password                           |           | IP A         | ddress  |                | Versio   | n į C    | ipher S        | uite    |
| Relay Output  | 0       |           |                                  |               |                                    |           |              |         |                | 2.0 🗸    |          | 1 🗸            |         |
| Delta Bus     | 0       |           |                                  |               |                                    | Scan      |              |         |                |          |          |                |         |
| RS485         | 0       |           | Femplate                         |               |                                    |           |              |         |                |          |          |                |         |
| Protocol      | 0       | Tem       | plate List:<br>ProLiant DL 380 ( | 27            | Template Name:<br>IBM System x3250 | ) M3      |              | Export  | to do          | wnload t | he temp  | late file.     |         |
| PDU           | 0       | IBM       | System x3250 M                   | 3             |                                    |           |              |         |                | 3        | 邐        |                |         |
| PMI Device    | 0       |           |                                  |               | Add Modify                         | Delete    |              | Import  | to RE          | PLACE t  | he selec | cted tem       | plate.  |
| IPMI Template | 0       |           |                                  | _             |                                    |           |              |         |                |          |          |                |         |
| Reaction      | 0       |           | C                                | Ture          | 1 Location                         | 11-14     | . Facilita   |         |                | unc      | 1.000    | 1.10           | 11.000  |
|               |         |           | Selisor                          | Type          | Location                           | Unit      | citable      | UNK     | 3.62           | UNC      | LINC     | 2.96           | LNR     |
|               |         | 1         | Planar 3.3V                      | Voltage       | System Board                       | Volts     | <b>v</b>     | -       | 3.62           | -        | -        | 2.96           | -       |
|               | - 1     | 2         | Planar 5V                        | Voltage       | System Board                       | Volts     | ✓            | -       | 5.49<br>5.49   | -        | -        | 4.49<br>4.49   | -       |
|               | - 1     | 3         | Planar 12V                       | Voltage       | System Board                       | Volts     | $\checkmark$ | -       | 13.18<br>13.18 | -        | -        | 10.80<br>10.80 | ] -     |
|               | - 1     | 4         | Planar 5V SB                     | Voltage       | System Board                       | Volts     | <b>v</b>     | -       | 5.49           | -        |          | 4.49           | -       |
|               | - 1     | 5         | CPU VCore                        | Voltage       | System Board                       | Volts     | <b>v</b>     | -       | -              |          | -        | -              | -       |
|               |         | 6         | Planar VBAT                      | Voltage       | System Board                       | Volts     | <b>v</b>     | -       | -              | -        | 2.38     | 2.24           | -       |
|               | - 1     | 7         | CPU VDIMM                        | Voltage       | System Board                       | Volts     | <b>v</b>     | -       | 1.65           | -        | -        | 1.35           | -       |
|               |         | 8         | PCH 1.05V                        | Voltage       | System Board                       | Volts     | <b>v</b>     | -       | 1.16           | -        | -        | 0.94           | -       |
|               | - 1     | 9         | Ambient Temp                     | Temperature   | System Board                       | degrees C | <b>V</b>     | 47      | 43             | 40       |          | -              | -       |
|               | - 1     | 10        | Fan 1 Tach                       | Fan           | Fan Device                         | RPM       | <b>v</b>     | -       | -              | -        | -        | 1020           | -       |
|               |         | 11        | Fan 2 Tach                       | Fan           | Fan Device                         | RPM       | <b>V</b>     |         |                |          |          | 1020           | 1 -     |
|               |         | 12        | Fan 3 Tach                       | Fan           | Fan Device                         | RPM       | <b>V</b>     | -       |                |          | -        | 1020           | -       |
|               |         | 12        |                                  |               |                                    |           |              |         |                |          |          | 1020           |         |

## **O** Reaction

User can add (click +), modify and delete (click -) reaction items in this page. Click **Edit** to setup **Reaction Rule**. EnviroStation supports up to 64 reaction items.

| D | Name            | Enable |      |
|---|-----------------|--------|------|
|   | Reaction Sample | E      | Edit |
| - | Recover Sample  |        | Edit |
| + |                 |        |      |
|   |                 |        |      |

**Reaction Rule** includes settings of **Weekday**, **Time**, **Condition** and **Output**. When each situation/ condition is met, corresponding outputs will be enabled.

- 1. Weekday & Time: Set up time.
- Period: After setting up the Period, the EnviroStation will regularly execute the Reaction Rule. If the Reaction Rule's all conditions are met, there will be corresponding outputs. If the Period is 0 and the Reaction Rule's all conditions are met for the 1st time, corresponding outputs will occur. However, after the 2<sup>nd</sup> time (included), there will be no corresponding outputs.
- 3. Condition: Set up Device, ID, Type, Port, Operation and Value. Click + or to add or delete a condition. You can set up at maximum 16 conditions.
- 4. **Output:** Set up **Device**, **ID**, **Port** and **Value**. Click + or to add or delete an output. You can set up at maximum 16 outputs.

| Reac                | tion Rule               | Rea      | actior    | n Sample                               | B                           |                  |  |  |  |
|---------------------|-------------------------|----------|-----------|----------------------------------------|-----------------------------|------------------|--|--|--|
| Week                | day                     | <b>V</b> | Sun       | 🗹 Mon                                  | V Tue V Wed V Thu V Fr      | ri 📝 Sat         |  |  |  |
| Time                |                         | 1        | All Day   | II Day Start 0 - : 0 - End 23 - : 59 - |                             |                  |  |  |  |
| Perio               | d                       | 0        | S         | econds (0 f                            | or disable)                 |                  |  |  |  |
| Cond                | lition                  |          |           |                                        |                             |                  |  |  |  |
| &                   | Device                  |          | ID        | Туре                                   | Port                        | Operation Value  |  |  |  |
| -                   | EMS2000                 | • 0      | •         | Event -                                | DI1 (Air Conditioning-1 ON) | • == • Alarm •   |  |  |  |
| +                   |                         |          |           |                                        |                             |                  |  |  |  |
|                     |                         |          |           |                                        |                             |                  |  |  |  |
|                     |                         |          |           |                                        |                             |                  |  |  |  |
|                     |                         |          |           |                                        |                             |                  |  |  |  |
|                     |                         |          |           |                                        |                             |                  |  |  |  |
| Outp                | ut                      |          |           |                                        |                             |                  |  |  |  |
| Outp<br>&           | ut<br>Device            |          | ID        |                                        | Port                        | -<br>Value       |  |  |  |
| Outp<br>&           | ut<br>Device<br>EMS2000 | •        | ID<br>0 • |                                        | Port<br>DO1 (DO1 Title)     | Vatue            |  |  |  |
| Outp<br>&<br>-<br>+ | ut<br>Device<br>EMS2000 | •        | 1D        |                                        | Port<br>DO1 (DO1 Title)     | Value<br>Alarm   |  |  |  |
| Outp<br>&<br>-<br>+ | Ut<br>Device<br>EMS2000 | •        | 1D<br>0 • | •                                      | Port<br>D01 (D01 Title)     | Value<br>Alarm   |  |  |  |
| Outp<br>&<br>-<br>+ | ut<br>Device<br>EMS2000 | •        | ID<br>0 • |                                        | Port<br>DO1 (DO1 Title)     | Value<br>Alarm   |  |  |  |
| Outp<br>& :<br>+    | ut<br>Device<br>EMS2000 | •        | 1D<br>0 • |                                        | Port<br>DO1 (DO1 Title)     | Value<br>Alarm • |  |  |  |
| Outp<br>&<br>-<br>+ | ut<br>Device<br>EMS2000 | •        | 1D<br>0 • |                                        | Port<br>DO1 (DO1 Title)     | Value<br>Alarm   |  |  |  |

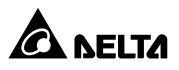

# 5.3 System

### 5.3.1. Administration

## O User Manager

The EnviroStation supports RADIUS. Check the **Use RADIUS** box, key in required information including Server, Secret and Port (default: 1812) and click **submit** to enable RADIUS. You can define service types for Administrator, De-vice Manager and Read Only User. If RADIUS is disabled, you can still manage the Account Name, Password and Login Limitation for Local Authentication.

|                     | 1-      |                                        | InsightPower SNMP I             | Pv6 for EnviroStatior      | Home 🛄 Logout English                                   |  |  |  |
|---------------------|---------|----------------------------------------|---------------------------------|----------------------------|---------------------------------------------------------|--|--|--|
|                     | The pow | er benind competitiveness              |                                 |                            | System Time : Mon 08/13/2012 AM 11                      |  |  |  |
| Administration      | Device  | otification                            |                                 |                            |                                                         |  |  |  |
| User Manager        | 0       | System » Administration » User Manager |                                 |                            |                                                         |  |  |  |
| TCP/IP              | 0       | ► User Manager                         |                                 |                            |                                                         |  |  |  |
| Web                 | 0       |                                        |                                 |                            |                                                         |  |  |  |
| Console             | 0       | Serve<br>(51 chars                     | er<br>max.)                     | Secret                     | Port                                                    |  |  |  |
| FTP                 | 0       |                                        |                                 | (oz onalo max.)            | 1812                                                    |  |  |  |
| Time Server         | 0       | RFC2865 Service Type:                  |                                 |                            |                                                         |  |  |  |
| Syslog              | 0       | Administ                               | rator                           | Device Manager             | Read Only User                                          |  |  |  |
| Batch Configuration | 0       | Login User     Framed User             | □ Login Us<br>Framed U          | er<br>Jser                 | Login User     Framed User                              |  |  |  |
| Upgrade             | 0       | Callback Login                         | Callback                        | Login<br>Framed<br>d       | Callback Login                                          |  |  |  |
|                     |         | Administrative<br>NAS Prompt           | Administr     NAS Pror          | ative<br>npt               | Administrative NAS Prompt                               |  |  |  |
|                     |         | Authenticate Only                      | Authentic                       | ate Only                   | Authenticate Only                                       |  |  |  |
|                     |         | Call Check                             | Callback                        | ikas Prompt                | Call Check                                              |  |  |  |
|                     | - 1     | Callback Administra                    | tive Callback                   | Administrative             | Callback Administrative                                 |  |  |  |
|                     | - 1     |                                        | Lo                              | cal Authentication         |                                                         |  |  |  |
|                     | - 1     | Privilege                              | Account Name<br>(16 chars max.) | Password<br>(16 chars max. | .) Login Limitation                                     |  |  |  |
|                     |         | Administrator                          | admin                           |                            | <ul> <li>Only in This LAN</li> <li>Allow Any</li> </ul> |  |  |  |
|                     | - 1     | Device Manager                         | device                          |                            | <ul> <li>Only in This LAN</li> <li>Allow Any</li> </ul> |  |  |  |
|                     | - 1     | Read Only User                         | user                            |                            | <ul> <li>Only in This LAN</li> <li>Allow Any</li> </ul> |  |  |  |
|                     | - 1     |                                        |                                 | Submit                     |                                                         |  |  |  |

## O TCP/ IP

Set IPv4 and IPv6 addresses and fill in system information in this page. Please refer to the descriptions below.

| Monitor           | Device | e System                    |                                                                  |                                        |                                                                                             |
|-------------------|--------|-----------------------------|------------------------------------------------------------------|----------------------------------------|---------------------------------------------------------------------------------------------|
| Administration    |        | Notification                |                                                                  |                                        |                                                                                             |
| er Manager        | 0      | System » Administratio      | n » TCP/IP                                                       |                                        |                                                                                             |
| P/IP              | 0      | ► TCP/IP                    |                                                                  | ► System                               |                                                                                             |
| eb                | 0      | TCP/IP S                    | ettings for IPv4                                                 | Syst                                   | tem                                                                                         |
| onsole            | 0      | DHCP Client:<br>IP Address: | <ul> <li>Enable</li> <li>Disable</li> <li>10.0.10.170</li> </ul> | Host Name:<br>System Contactor:        | INSIGHTPOWER                                                                                |
| P                 | 0      | Subnet Mask:                | 255.255.255.0                                                    | Svetem Location:                       |                                                                                             |
| me Server         | 0      | Gateway IP:                 | 10.0.10.254                                                      | System Eccation.                       |                                                                                             |
| /slog             | 0      | DNS IP:                     | 10.0.10.254                                                      | Lir                                    | nk                                                                                          |
| tch Configuration | 0      | Search Domain:              | Deltaww.com                                                      | Auto-Negotiation:<br>Speed:<br>Duplex: | <ul> <li>✓ Enable</li> <li>● 100M</li> <li>● 10M</li> <li>● Full</li> <li>○ Half</li> </ul> |
| ograde            | 0      | TCP/IP S                    | ettings for IPv6                                                 | Change the parameters in the Li        | ink group will cause the SNMP                                                               |
|                   |        | DHCP Client:<br>IP Address: | Enable O Disable     fe80::230:abff:fe27:2                       | Card to restart.                       |                                                                                             |
|                   |        | Prefix Length:              | 64                                                               | Sub                                    | omit                                                                                        |
|                   |        | Gateway V6IP:               |                                                                  |                                        |                                                                                             |
|                   |        | DNS V6IP:                   |                                                                  |                                        |                                                                                             |

- IPv4 (TCP/ IP Settings for IPv4)
  - 1) **DHCP Client**: Enable/ disable DHCP. If enabled, DHCP server automatically assigns an IP address to the EnviroStation.
  - 2) IP Address: The IP address in dotted format (e.g. 192.168.1.100).
  - 3) Subnet Mask: The Subnet Mask for your network (e.g. 255.255.255.0).
  - Gateway IP: The IP address for network gateway in dotted format (e.g. 192.168.1.254).
  - 5) **DNS IP**: The IP address Domain Name Server in dotted format (e.g. 192.168.1.1).
  - 6) **Search Domain**: If the Host Name you provided cannot be found, the system appends the search domain to your Host Name.

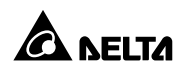

- IPv6 (TCP/ IP Settings for IPv6)
  - 1) **DHCP Client**: Enable/ disable DHCP. If enabled, DHCP server automatically assigns an IP address to the EnviroStation.
  - 2) IP Address: The IPv6 address.
  - 3) Prefix Length: The prefix length for the IPv6 address.
  - 4) Gateway V6IP: The IP address for the IPv6 network gateway.
  - 5) **DNS V6IP:** The IP address for the IPv6 domain name server.
- System
  - 1) Host Name: The SNMP Host Name on the network.
  - 2) System Contactor: System contact information .
  - 3) System Location: System location information.
- Link
  - 1) **Auto-Negotiation:** Enable/ disable automatic transfer rate (10/ 100M bps) negotiation.
  - 2) **Speed:** If Auto-Negotiation is disabled, you can specify the transfer rate.
  - 3) **Duplex:** If Auto-Negotiation is disabled, you can specify the duplex mode.

#### O Web

This allows Administrator to enable/ disable HTTP/ HTTPS communication protocols.

|                     | The of | was babind compatitivanas | InsightPower SNMP IPv              | 6 for EnviroStation Web                                                      | English 💌       |
|---------------------|--------|---------------------------|------------------------------------|------------------------------------------------------------------------------|-----------------|
| Monitor             | Device | System                    | ,                                  | System Time : Mon 08/13/2                                                    | 012 AM 11:43:05 |
| Administration      |        | Notification              |                                    |                                                                              |                 |
| User Manager        | 0      | System » Administratio    | n » Web                            |                                                                              |                 |
| TCP/IP              | 0      | ► Web                     |                                    | SSL Certificate                                                              |                 |
| Web                 | 0      | нт                        | 'TP: ⊛Enable ⊙Disable              | Certificate File (PEM format):                                               |                 |
| Console             | 0      | HTT<br>HTTP F             | PS: © Enable O Disable<br>Port: 80 | 選擇檔案 未選擇檔案<br>Update the certificated file which is generated by openssl for |                 |
| FTP                 | 0      | HTTPS F                   | Port: 443                          | new SSL connections.                                                         |                 |
| Time Server         | 0      | Web Refresh Pe            | riod: 10 Seconds                   |                                                                              | )               |
| Syslog              | 0      |                           |                                    | Submit                                                                       |                 |
| Batch Configuration | 0      |                           |                                    |                                                                              |                 |

#### • Web

- 1) **HTTP**: Enable/ disable HTTP connection.
- 2) HTTPS: Enable/ disable HTTPS connection.
- 3) HTTP Port: Assign an HTTP port number (default: 80).
- 4) HTTPS Port: Assign an HTTPS port number (default: 443).
- 5) Web Refresh Period: Web refresh update interval.

#### SSL Certificate

- To ensure connection security between the EnviroStation and the connecting workstation, SSL certificates can be used to encrypt and secure the integrity of transmitting data.
- Certificate File: It allows you to replace your own SSL certificate file. The EnviroStation supports PEM format which is generated by OpenSSL. Click Choose File to upload a certificate file.

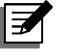

## NOTE:

For more information regarding generating a private SSL certificate file, please refer to *Chapter 7: Troubleshooting Q12*, or visit http:// www.openssl.org/.

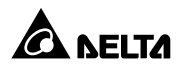

## O Console

This page allows you to enable or disable Telnet/ SSH communication protocols and replace DSA/ RSA keys.

| Monitor            | Device | System                            |                                                                                                    |
|--------------------|--------|-----------------------------------|----------------------------------------------------------------------------------------------------|
| Administratior     | n N    | otification                       |                                                                                                    |
| ser Manager        | 0      | System » Administration » Console |                                                                                                    |
| CP/IP              | 0      | ► Console                         | ► Host Key                                                                                         |
| Veb                | 0      | Telnet: ⊙ Enable ⊖ Disable        | DSA Key:                                                                                           |
| Console            | 0      | Telnet Port: 23                   | 選擇檔案 未選擇檔案<br>RSA Key                                                                              |
| TP                 | 0      | SSH Port: 22                      | 選擇檔案 未選擇檔案                                                                                         |
| Time Server        | 0      |                                   | Update the certificated files which are generated by openssh for<br>new SSH connections.           |
| syslog             | 0      |                                   |                                                                                                    |
| atch Configuration | 0      |                                   | Authentication Public Key                                                                          |
| Jpgrade            | 0      |                                   | Public Key:<br>選擇檔案 未選擇檔案                                                                          |
|                    |        |                                   | Provide the public key for authentication. The public key can be<br>generated by openssh or putty. |

- Telnet: Enable/ disable Telnet connection.
- SSH/ SFTP: Enable/ disable SSH/ SFTP connection.
- Telnet Port: Assign a Telnet port number (default: 23).
- SSH Port: Assign an SSH protocol port number (default: 22).
- Host Key:

DSA/ RSA Key: This allows you to replace your own SSH keys. The EnviroStation supports key files generated by OpenSSH. Please refer to *Chapter 7: Troubleshooting Q13*.

## O FTP

This allows you to enable/ disable FTP communication Protocol.

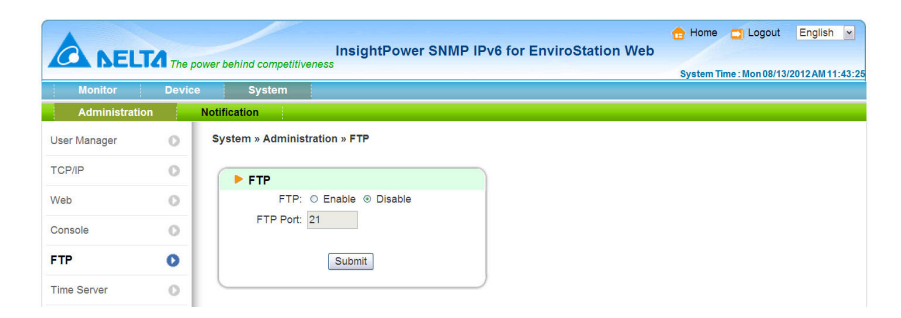

- FTP: Enable/ disable FTP connection.
- FTP Port: Assign an FTP port number (default: 21).

#### **O** Time Server

You can manually set the time and date, or enable automatic time synchronization with SNTP servers. Please note that if the SNTP server is not responsive, the event and data log will not register even when SNTP is enabled.

| A                   | -      | InsightPower SNM                      | Home Deglish                        |
|---------------------|--------|---------------------------------------|-------------------------------------|
| CA NELTA            | The po | wer behind competitiveness            | System Time : Non 08/13/2012 AM 11: |
| Monitor             | Device | System                                |                                     |
| Administration      |        | Notification                          |                                     |
| User Manager        | 0      | System » Administration » Time Server |                                     |
| TCP/IP              | 0      | System Time: O SNTP    Manual         |                                     |
| Web                 | 0      | Simple Network Time Server            | Manual                              |
| Console             |        | Time Zone:                            | Set Current Time:                   |
|                     |        | GMT Dublin,Lisbon,London              | Refer to Local PC Time              |
| FTP                 | 0      | Primary Time Server:                  | Date 08/13/2012 (MM/DD/YYYY)        |
| T                   |        | POOL.NTP.ORG                          | Time 11:04:27 (hh:mm:ss)            |
| Time Server         | 0      | Secondary Time Server:                |                                     |
| Syslog              | 0      |                                       |                                     |
| Batch Configuration | 0      | Enable Davlight Saving (MM/DD):       | Submit                              |
| Upgrade             | 0      | From 04/01 to 11/01                   |                                     |
|                     | - 1    |                                       |                                     |

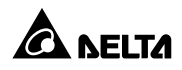

#### • Simple Network Time Server

- 1) **Time Zone**: From the dropdown menu, select the time zone for the location where the EnviroStation is located.
- Primary/ Secondary Time Server: Two time servers can be added. Every 60 minutes, the EnviroStation synchronizes with the first responding server.
- 3) **Enable Daylight Saving**: Check to enable daylight saving time. During this period, the EnviroStation adjusts time forward one hour.
- Manual

If a time server is not accessible, you can still manually set time and date. Please note that every time you restart EnviroStation's network module, time and date is reinstated to previous assigned settings.

## O Syslog

Syslog is used to store event log on remote syslog servers. This will not affect the local event log.

| The power behind competitiveness              | r SNMP IPv6 for EnviroStation Web |
|-----------------------------------------------|-----------------------------------|
| Monitor Device System                         | -,                                |
| Administration Notification                   |                                   |
| User Manager System » Administration » Syslog |                                   |
| TCP/IP Sysiog                                 |                                   |
| Web Syslog: O Enable O Disat                  | le                                |
| Console Syslog Server 1:                      |                                   |
| FTP Sysiog Server 2:                          |                                   |
| Time Server O Syslog Server 4:                |                                   |
| Syslog O                                      |                                   |
| Batch Configuration                           |                                   |

## • Batch Configuration

The EnviroStation provides batch configuration to allow quick and effortless setup on multiple EnviroStations and SNMP devices. You can duplicate settings by exporting configuration files from the devices that you have successfully configured, and import the configuration files on other devices.

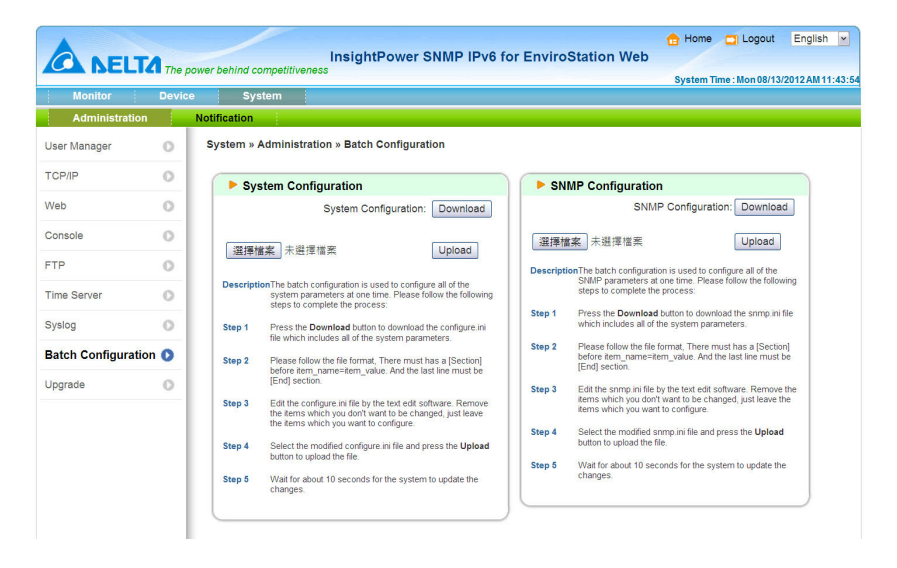

#### System Configuration

The **System Configuration** includes settings saved in the **Management** and **Administration** tabs. To download a configuration file, simply click **Download**. To upload a configuration file, click **Choose File**, select the file you wish to upload, and click **Upload**.

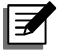

## NOTE:

If the IP address is static and you wish to copy settings to other devices on the same LAN, you must manually remove the following line **IP=xxx.xxx.xxx** under the [System] section from the exported configuration file. You can open the configuration file with text editors such as Notepad and WordPad. (To modify/ assign IP address for the EnviroStation, please see **Chapter 4: System Configurations**).

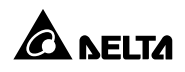

#### • SNMP Configuration

The **SNMP Configuration** includes settings in the **Notification** tab. To download a configuration file, simply click **Download**. To upload a configuration file, click **Choose File**, select the file you wish to upload, and click **Upload**.

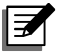

### NOTE:

If you need to modify the command lines, please do not delete the unmodified ones. They should be left intact to assure the integrity of the configuration file.

## **O** Upgrade

Check for latest firmware upgrades at http://59.125.232.140/en/index.aspx. A firmware upgrade to your EnviroStation can be performed within just a few clicks. Click **Choose File** to select a valid firmware package from your directory, then click **Upload**. The upgrade process should take about one minute to complete.

|                     | The    | InsightPower SNMP IPv6 for EnviroStation Web                                                                           | Home<br>System Ti | Logout | English | • |
|---------------------|--------|----------------------------------------------------------------------------------------------------|-------------------|--------|---------|---|
| Monitor             | Device | e System                                                                                                    |                   |        |         |   |
| Administration      |        | Notification                                                                                                    |                   |        |         |   |
| User Manager        | 0      | System » Administration » Upgrade                                                                                      |                   |        |         |   |
| TCP/IP              | 0      | ▶ Network Card Firmware                                                                                                |                   |        |         |   |
| Web                 | 0      | Current Ver: 01 12 00                                                                                                  |                   |        |         |   |
| Console             | 0      | Firmware File:                                                                                                    |                   |        |         |   |
| FTP                 | 0      | Upload                                                                                                    |                   |        |         |   |
| Time Server         | 0      | DescriptionThis feature is used to update the network card                                                             |                   |        |         |   |
| Syslog              | 0      | complete the process:                                                                                                  |                   |        |         |   |
| Batch Configuration | 0      | Step 1 Select the network card firmware file and press<br>the Uplead button to upload the file to the<br>network card. |                   |        |         |   |
| Upgrade             | 0      | Step 2 Wait about 1 minute for the network card to<br>reprogram the flash and reboot again.                            |                   |        |         |   |

## 5.3.2. Notification

### **O** SNMP Access

The EnviroStation supports SNMP protocol and SNMP NMS (Network Management System), which are commonly used to monitor network devices for conditions that call for administrative attention. To prevent unauthorized access, you can specify the NMS IP addresses that are allowed to access with their respective Community Strings and access levels. The maximum number of IP entries is 256.

| A NELT                    | The p  | ower behind competitive | InsightPower SNMF                                                             | P IPv6 for EnviroSt | 🔒 Home 🗂 Logout<br>ation Web                                                     |
|---------------------------|--------|-------------------------|-------------------------------------------------------------------------------|---------------------|----------------------------------------------------------------------------------|
| Monitor<br>Administration | Device | System                  |                                                                               |                     | System Time : Wed 09/12                                                          |
| SNMP Access               | 0      | System » Notificatio    | n » SNMP Access                                                               |                     |                                                                                  |
| SNMP Trap                 | 0      | SNMP Acces              | Port Configuration                                                            |                     | EnviroStation MIB                                                                |
| Mail Server               | 0      | SNMP Serv               | rer Port: 161 Submit                                                          | Download            | d MIB: EnviroStation V1 EnviroStation V2                                         |
|                           |        |                         |                                                                               | NMS List            |                                                                                  |
|                           |        |                         | Allowed NMS IP: 0.0.0.0<br>Community String: public<br>Access Level: Read Onl | y v<br>Add Update   | IP address 0.0.0.represents allows to<br>receive the SNMP packets from any host. |
|                           |        |                         | NMS IP C                                                                      | ommunity            | Access Level                                                                     |
|                           | - 1    | 1                       | 0.0.0.0                                                                       | public              | Read Only                                                                        |

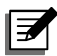

## NOTE:

If IP address **0.0.0.0** is enlisted, the NMS IP access restriction is ignored. EnviroStation checks the Community Strings to identify the access level and permission according to your setting.

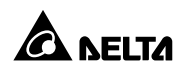

## O SNMPv3 USM

SNMPv3 offers features such as the encryption of packets and authentication to improve security. The SNMPv3 USM (User Session Management) allows you to assign eight User Names whose access is granted via SNMPv3 protocol. You can also define their respective Security Levels, Auth Passwords, Priv Passwords and Access Level.

|               | <b>M</b> | Ins                          | ightPower SNMP   | IPv6 for EnviroStat           | tion Web                      | me 🛄 Logout En          |
|---------------|----------|------------------------------|------------------|-------------------------------|-------------------------------|-------------------------|
| Monitor       | Device   | System                       |                  |                               | Syster                        | m Time : Wed 09/12/2012 |
| Administratio | n        | Notification                 |                  |                               |                               |                         |
| SNMP Access   | 0        | System » Notification » SNN  | IPv3 USM         |                               |                               |                         |
| SNMPv3 USM    | 0        | ► SNMPv3 USM                 |                  |                               |                               |                         |
| SNMP Trap     | 0        | Auth Protocol: MD5           |                  | Context Name: cn1027          |                               |                         |
| Mail Server   | 0        | Priv Protocol: CBC-D         | ES               |                               |                               |                         |
|               |          | User Name<br>(16 bytes max.) | Security Level   | Auth Password<br>(>= 8 bytes) | Priv Password<br>(>= 8 bytes) | Access Level            |
|               |          | 1                            | noAuth, noPriv 💌 |                               |                               | Read Only 💌             |
|               |          | 2                            | noAuth, noPriv 👻 |                               |                               | Read Only 💌             |
|               |          | 3                            | noAuth, noPriv 💌 |                               |                               | Read Only v             |
|               |          | 4                            | noAuth, noPriv 🛩 |                               |                               | Read Only v             |
|               |          | 5                            | noAuth, noPriv 💌 |                               |                               | Read Only v             |
|               |          | 6                            | noAuth, noPriv 👻 |                               |                               | Read Only V             |
|               |          | 7                            | noAuth, noPriv 💌 |                               |                               | Read Only v             |
|               |          | 8                            | noAuth, noPriv 🗸 |                               |                               | Read Only v             |
|               |          |                              |                  | Submit                        |                               |                         |

## **O** SNMP Trap

SNMP Trap alerts users to event occurrences in your monitored environment. To enable SNMP Trap, you must add Target IP addresses to the Target IP list. Specify the Community String, Trap Type, Event Level, SNMPv3 User Name and UDP Port, then click **Add**.

You can determine what event notifications should be sent to the Target IP(s) from **Event Level**. Three Event Levels are listed as follows:

| Monitor        | Device | System              |                         |                          |              |                   | ,      |           |  |
|----------------|--------|---------------------|-------------------------|--------------------------|--------------|-------------------|--------|-----------|--|
| Administration |        | lotification        | -                       |                          |              |                   |        |           |  |
| SNMP Access    | 0      | System » Notificati | on » SNMP Trap          |                          |              |                   |        |           |  |
| SNMPv3 USM     | 0      | SNMP Trat           | Target List             |                          |              |                   |        |           |  |
| SNMP Trap      | 0      |                     |                         |                          |              |                   |        |           |  |
| Mail Server    | 0      |                     | Target IP: 0.0.0.0      |                          |              | Community String: | public |           |  |
|                | -      |                     | Trap Type: SNMPv1       | *                        |              | Event Level:      | None   | *         |  |
|                | - 1    | SNMP                | /3 User Name: (null)    |                          |              | UDP Port:         | 162    |           |  |
|                | - 1    | The User Name       | must match with the sam | e field in the <u>SN</u> | MPv3 USM tai | ble.              |        |           |  |
|                | - 1    |                     |                         | Add Up                   | pdate Delete | e                 |        |           |  |
|                | - 1    |                     |                         |                          |              |                   |        |           |  |
|                | - 1    | Target              | IP Community            | Port                     | Туре         | Event Level       | SI     | MPv3 User |  |
|                |        | 1 0.0.0.0           | public                  | 162                      | v1           | None              |        |           |  |

- Information: All event notifications are sent to the target address.
- **Warning:** Both Warning and Alarm event notifications are sent to the target address.
- Alarm: Only Alarm event notifications are sent to the target address.

## • Mail Server

You can set up an SMTP Server and specify a list of E-mail recipients who will receive notifications when events occur. The maximum number of recipients is 256.

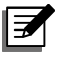

# NOTE:

If a DNS server is not available in the network, you need to manually assign an SMTP server address to enable E-mail notification.

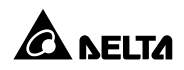

|                | The p  | ower behind competiti | InsightPower SNMP IPv6 fo                                                          | r EnviroStation Web                                 | Logout English                                                                            |
|----------------|--------|-----------------------|------------------------------------------------------------------------------------|-----------------------------------------------------|-------------------------------------------------------------------------------------------|
| Monitor        | Device | e System              |                                                                                    | System Ti                                           | me : Wed 09/12/2012 PM 0                                                                  |
| Administration |        | Notification          |                                                                                    |                                                     |                                                                                           |
| SNMP Access    | 0      | System » Notifica     | tion » Mail Server                                                                 |                                                     |                                                                                           |
| SNMPv3 USM     | 0      | Mail Serv             | er Configuration                                                                   |                                                     |                                                                                           |
| SNMP Trap      | 0      | - man ocr             | er eomgaration                                                                     |                                                     |                                                                                           |
| Mail Server    | 0      | SMT                   | P Server Name or IP:<br>SMTP Server Port: 25<br>Account<br>Password: (1<br>Submit. | (51 bytes max.)<br>(32 bytes max.)<br>6 bytes max.) | The<br>Account<br>and<br>Password<br>are not<br>required<br>to send<br>to send<br>emails. |
|                |        |                       | Mail List                                                                          |                                                     |                                                                                           |
|                |        |                       | Receiver: name@company.com<br>Event Level: None  Add Test e-                       | mali                                                |                                                                                           |
|                |        |                       | Receiver                                                                           | Event Level                                         |                                                                                           |
|                |        | 1                     | name@company.com                                                                   | None                                                |                                                                                           |

- SMTP Server Name or IP: If a Host Name is entered, a DNS IP should be added in TCP/ IP. Please see 5.3.1 Administration TCP/ IP.
- Account: The mail server login account.
- Password: The mail server login password.
- Receiver: The recipients' E-mail addresses.
- **Event Level**: Select the Event Level that when triggered, an E-mail notification is sent to the corresponding recipient.
  - 1) Information: All event notifications are sent to the target address.
  - 2) **Warning**: Warning and Alarm event notifications are sent to the tar-get address.
  - 3) Alarm: Only Alarm event notifications are sent to the target address.
## Chapter 6 : SNMP Device Firmware Upgrade

With the provided program **EzSetting**, you can effortlessly perform a firmware upgrade for SNMP devices via LAN. Please refer to the following instructions.

| 🕺 InsightPower EzSetting v2.0.6                                                                                                    |                                                                                                    |  |  |  |
|----------------------------------------------------------------------------------------------------|----------------------------------------------------------------------------------------------------|--|--|--|
| Press "Discover" button to search all of the SNMP devices in the LAN.     Discover     Then select one of device in the "Device List" which you would like to configure or upgrade it. But     before to do that please provide the account name and password by pressing the "Modify" button.     "Onfiguration" is used to setup the IP address, netmask, enable or disable     networking services     "Ongrade" button is used to load the device firmware file then transmit it to     Upgrade | LAN<br>172.16.186.104<br>Subnet:<br>172.16.186.0<br>IPv4 Mask / IPv6 Prefix length:<br>255.255.254.0 |  |  |  |
| Device List       IP Address       Host Name       Account       Password       Version       Model/Product       Add an new item of SNWP device<br>to the Device List manually.       Modify       Set the account and password<br>for the selected device.       Bernore       Remove       Select <u>A</u> II                                                                                                    |                                                                                                    |  |  |  |
| Please mark the checkbox of the devices which are listed in the Device List then press the<br>Batch Upgrade' button to upgrade all of the marked devices sequentially.                                                                                                    |                                                                                                    |  |  |  |

- Step 1 The subnet mask allows you to refine the device discovery range in the specified subnets. Make sure the SNMP device you wish to upgrade is in the subnet that is specified. If it is not, please modify the subnet and subnet mask.
- Step 2 Click Discover. A list of SNMP devices is shown.

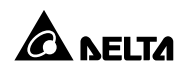

| 📽 InsightPower EzSetting v2.0.6                                                                                                    |                                                                                                    |
|----------------------------------------------------------------------------------------------------|----------------------------------------------------------------------------------------------------|
| Press "Discover" button to search all of the SNMP devices in the LAN.     Discover     Then select one of device in the "Device List" which you would like to configure or upgrade it. But     before to do that please provide the account name and password by pressing the "Modify" button.     Configuration" is used to setup the IP address, netmask, enable or disable     configuration      Vpgrade" button is used to load the device firmware file then transmit it to     upgrade                                                                                                    | LAN<br>172.16.186.104<br>Subnet:<br>172.16.186.0<br>IPv4 Mask / IPv6 Prefix length:<br>255.255.254.0                                         |
| Device List         Image: Constraint of the second second se | Add<br>dd an new item of SNMP device<br>the Device List manually.<br>Modify<br>It the account and password<br>the selected device.<br>Remove |
| Select All         Deselect All           Please mark the checkbox of the devices which are listed in the Device List then press the         Fill                                                                                                    | move the selected device<br>om the Device List.                                                                                              |

**Step 3** Select a device from the Device List, click **Modify**, and key in Administrator account and password.

| IP & Account                       |                       |  |
|------------------------------------|-----------------------|--|
| SNMP Device Ad                     | dress                 |  |
| IP Address:                        | 172 . 16 . 186 . 234  |  |
|                                    | Administrator Account |  |
| Account:                           | admin Default: admin  |  |
| Password: ****** Default: password |                       |  |
| OK                                 |                       |  |

**Step 4** Click **Upgrade**. The upgrade dialog box pops up. Click **Browse** to select a valid firmware binary file. Verify the firmware version listed under File Information, and then click **Upgrade Now** to continue.

| Upgrade              |        |
|----------------------|--------|
| Select Firmware File |        |
| Firmware File Name:  | Browse |
| File Information:    |        |
| Upgrade Now          | Exit   |

**Step 5** The upgrade process should take about 20 seconds.

| Upgrading Now |  |
|---------------|--|
|               |  |

**Step 6** When the upgrade is completed, the following dialog box appears. It takes about 1 minute for the device to reboot.

| EzSetting                                                 | <  |
|-----------------------------------------------------------|----|
| Upgrade OK!<br>Now the SNMP/Web device is rebooting<br>OK | ¥. |

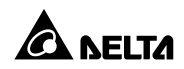

# Q1. How to set up an SNTP server on my workstation for EnviroStation to synchronize?

To enable SNTP services in Windows XP, go to Start  $\rightarrow$  Control Panel  $\rightarrow$  Add/ Remove Programs  $\rightarrow$  Add/ Remove Windows Components  $\rightarrow$  Networking Services  $\rightarrow$  check Simple TCP/ IP Services  $\rightarrow$  OK. To enable time synchronization, you need to set SNTP time server addresses in Time Server. Please refer to Chapter 4: System Configurations.

# Q2. How to make sure that network connection is established between my workstation and EnviroStation?

To check connection between the EnviroStation and workstation, in Windows please launch DOS prompt mode (**Start**  $\rightarrow$  **Run**  $\rightarrow$  key in **cmd** and press enter). In Linux, launch Shell. Enter the following command: **ping Host Name** (default: InsightPower). If the connection is correctly established, you should be able to receive replies from the EnviroStation.

```
C:\>ping 172.16.186.230
Pinging 172.16.186.230 with 32 bytes of data:
Reply from 172.16.186.230: bytes=32 time=2ms TTL=64
Reply from 172.16.186.230: bytes=32 time=2ms TTL=64
Reply from 172.16.186.230: bytes=32 time=4ms TTL=64
Ping statistics for 172.16.186.230:
    Packets: Sent = 4, Received = 4, Lost = 0 (0% loss),
Approximate round trip times in milli-seconds:
    Minimum = 2ms, Maximum = 4ms, Average = 2ms
C:\>
```

# Q3. I can access the login page, but cannot log in to the InsightPower SNMP IPv6 for EnviroStation Web.

Please check the IP addresses of the EnviroStation and the workstation you are trying to log in to. The cause could be they are not connected to the same LAN. In that case, launch **EzSetting** and change **User Limitation** settings to

Allow Any. Please see the following figure.

| System Lobrin Labrin Labrie Control         *Host Name(NetB105):       INSIGHTPOWER         System Contactor:       BOOTP/DHCP Client:         System Location:       255.255.254.0         Date/Time       Creation:         ** SNTP       Manual         Time Zone:       (MT Dublin, Lisbon, London         ** 1st Time Server Name or IP:       POLENTP.ORG         2nd Time Server Name or IP:       POLENTP.ORG         2nd Time Server Name or IP:       (Mit/Dublin, Lisbon, London         Set Current Time:       Date/Dimeserver Name or IP:         Set Current Time:       Date/Dimeserver Name or IP:         Time 00:00:00       (Mit/WDD/YYYY)         Gateway IP:       Carcel         *IPV6       System Configuration         Administrator:       In The LAN         Administrator:       In The LAN         Allow Any       Allow Any         Reset to Default       QK         QK       Cancel         HTP Server Port:       80         Teinet Server Port:       23                                                                                                    | Contract Manufactures                                                                             | 10.4                                                       |  |  |
|----------------------------------------------------------------------------------------------------|---------------------------------------------------------------------------------------------------|------------------------------------------------------------|--|--|
| *Host Name (NetBIOS):       INSIGHTPOWER         System Contactor:                                                                                                    | System Identification                                                                             | IPV4                                                       |  |  |
| System Contactor:       "IP Address:       172 . 16 . 186 . 241         System Location:       "Subnet Mask:       255 . 255 . 254 . 0         Oate/Time       Gateway IP:       172 . 16 . 186 . 241         *SNTP OManual       Time Zone:       GMT Dublin, Lisbon, London       Gateway IP:         *1st Time Server Name or IP:       POOL NTP.ORG       IPr6         2nd Time Server Name or IP:       POOL NTP.ORG       IPr6         Set Current Time:       Date 01/01/2000 (MM/DD/YYYY)       Gateway IP:       I:         Set Current Time:       Date 01/01/2000 (MM/DD/YYYY)       Gateway IP:       I:         User Limitation       Administrator:       In The LAN       Allow Any         Device Manager:       In The LAN       Allow Any         Reset to Default       OK       Cancel         HT P Server Port:       80         Teinet Server Port:       23                                                                                                    | *Host Name(NetBIOS): INSIGHTPOWER                                                                 | BOOTP/DHCP Client:   Enable  *Disable                      |  |  |
| System Location:       "Subnet Mask:       255.253.254.0         Date/Time       Oracle/Time       Gateway IP:       172.16.186.254         O'*SNTP       Manual       DNS IP:       172.16.186.254         Time Zone:       GMT Dublin, Lisbon, London       Image: Construction of the construction of the constr                                                                                                    | System Contactor:                                                                                 | * JP Address: 172 . 16 . 186 . 241                         |  |  |
| Date/Time       Gateway IP:       172       16       186       254         Orbital       ONS IP:       172       16       1       86         Time Zone:       GMT Dublin, Lisbon, London       IP/6       DHCPv6 Client:       © Enable       * Disable         * 1st Time Server Name or IP:       POOL.NTP.ORG       IP/6       DHCPv6 Client:       © Enable       * Disable         Set Current Time:       Date 01/01/2000       (MiW/DD/YYYY)       Gateway IP:       ::          Set Current Time:       Date 01/01/2000       (MiW/DD/YYYY)       Gateway IP:       ::          User Limitation       Administrator:       In The LAN       Allow Any        System Configuration         MTTP Server:       Onsable       Oisable       Oisable          Reset to Default       DK       Cancel        Teinet Server Port:       80         Teinet Server Port:       23        Teinet Server Port:       23                                                                                                    | System Location:                                                                                  | *Subnet Mask: 255 . 255 . 254 . 0                          |  |  |
| <sup>(*)</sup> *SNT        Manual <sup>(*)</sup> *SNT        Manual <sup>(*)</sup> *SNT        Manual <sup>(*)</sup> *SNT        Manual <sup>(*)</sup> *SNT        Manual <sup>(*)</sup> *SNT        Manual <sup>(*)</sup> *SNT        Manual <sup>(*)</sup> *SNT        Manual <sup>(*)</sup> *SNT        Manual <sup>(*)</sup> *SNT        Manual <sup>(*)</sup> *SNT        Manual <sup>(*)</sup> *SNT        Manual <sup>(*)</sup> *SNT        Manual <sup>(*)</sup> *SNT        OHC *G Client: <sup>(*)</sup> *Device Name or IP: <sup>(*)</sup> *Inte <sup>(*)</sup> *Inte             O: 00:000                 Okc                 Okc                 Okc                 Okc                 Okc                                                                                                    | Date/Time                                                                                         | Gateway IP: 172 . 16 . 186 . 254                           |  |  |
| Time Zone: GMT Dublin,Lisbon,London  *1st Time Server Name or IP: POOL.NTP.ORG 2nd Time Server Name or IP: POOL.NTP.ORG Set Current Time: Date 01/01/2000 (MW/DD/YYYY) Time 00:00:00 (MW/DD/YYYY) User Limitation Administrator: O In The LAN Administrator: O In The LAN Administrator: O In The LAN Allow Any Read Only User: O In The LAN Allow Any Cotice Manager: O In The LAN Allow Any Cotice Manager: O In The LAN Cotice Manager: O In The LAN Cotice Manager Cotice Manager Cotice Manager Cotice Manager Cotice Manag                                                                                                    | ⊙ *SNTP ○ Manual                                                                                  | DNS IP: 172 . 16 . 1 . 86                                  |  |  |
| *1st Time Server Name or IP: POOL NTP ORG<br>2nd Time Server Name or IP: *IP Address: FE80::230:ABFF:FE25:E8ED<br>*IP Address: FE80::230:ABFF:FE25:E8ED<br>*IP Address: FE80::230:AB | Time Zone: GMT Dublin, Lisbon, London                                                             | IPv6                                                       |  |  |
| 2nd Time Server Name or IP:       "IP Address: FE80::230:ABFF:FE25:E8ED         Set Current Time: Date 01/01/2000 (WM/DD/YYYY)       64         Time 00:00:00 (h:mm:ss)       Gateway IP:         User Limitation       ONS IP:         Administrator:       In The LAN         Device Manager:       In The LAN         Allow Any       Allow Any         Reset to Default       QK         QK       Cancel         HTTP Server:       Enable         Disable       Teinet Server Port:         80       Teinet Server Port:         23       Teinet Server Port:                                                                                                    | *1st Time Server Name or IP: POOL,NTP.ORG                                                         | DHCPv6 Client:                                             |  |  |
| Set Current Time:       Date       01/01/2000       (MM/DD/YYYY)         Time       00:00:00       (himm:ss)         User Limitation       Administrator:       In The LAN       Allow Any         Device Manager:       In The LAN       Allow Any         Read Only User:       In The LAN       Allow Any         Reset to Default       QK       Cancel         It is recommended to provide a static "IP Address" and disable the "BOYTPCHPC Heat" door.       System Configuration                                                                                                    | 2nd Time Server Name or IP:                                                                       | *IP Address: FE80::230:ABFF:FE25:E8ED                      |  |  |
| Gateway IP:       ::         User Limitation       Administrator:         Administrator:       In The LAN         Object Manager:       In The LAN         Allow Any       Allow Any         Read Only User:       In The LAN         Oklow Any       Allow Any         Reset to Default       OK         Cancel       Teinet Server Port:         It is recommended to provide a static 'IP Address' and disable the 'BorotPr OHCP Clent' option.                                                                                                    | Set Current Time: Date 01/01/2000 (Mex/DD WWW)                                                    | *Prefix Length: 64                                         |  |  |
| User Limitation Administrator: ① In The LAN Allow Any Device Manager: ① In The LAN Allow Any Read Only User: ① In The LAN Allow Any Reset to Default CK Cancel It is recommended to provide a static "IP Address" and disable the "BorVer": 23                                                                                                    |                                                                                                   | Gateway IP:                                                |  |  |
| User Limitation Administrator:  In The LAN Allow Any Read Only User:  In The LAN Allow Any Reset to Default CK Cancel It is recommended to provide a static "IP Address" and disable the "BOTP OHPCP Client" option.                                                                                                    | Time UU:UU:UU (hh:mm:ss) DNS IP: ::                                                               |                                                            |  |  |
| Administrator: <ul> <li>In The LAN</li> <li>Oallow Any</li> <li>Device Manager:  <ul> <li>In The LAN</li> <li>Allow Any</li> <li>Allow Any</li> <li>Allow Any</li> <li>Allow Any</li> <li>Allow Any</li> <li>Allow Any</li> <li>Cancel</li> </ul> </li> <li>Keset to Default <ul> <li>It is recommended to provide a static "IP Address" and disable the "Source" configuration</li> </ul> </li> <li>HTTP Server Port: 23</li> </ul>                                                                                                    | User Limitation                                                                                   |                                                            |  |  |
| Device Manager: <ul> <li>In The LAN</li> <li>Allow Any</li> <li>Allow Any</li> <li>Allow Any</li> <li>Allow Any</li> <li>Allow Any</li> <li>Cancel</li> </ul> HTTP Server : <ul> <li>Enable</li> <li>Disable</li> </ul> HTTP Server Port: 23 Telnet Server Port: 23 Telnet Server Port: 23                                                                                                    | Administrator: <ul> <li>In The LAN</li> <li>Allow Any</li> </ul>                                  | System Configuration                                       |  |  |
| Read Only User:       In The LAN       O Allow Any         Reset to Default       OK       Cancel         It is recommended to provide a static "IP Address" and disable the "BOOTP/OHCP Client" cotion.       Telnet Server Port:       23                                                                                                    | Device Manager: <ul> <li>In The LAN</li> <li>Allow Any</li> </ul>                                 | HTTP Server: <ul> <li>Enable</li> <li>Disable</li> </ul>   |  |  |
| Reset to Default     OK     Cancel     HTTP Server Port:     80       It is recommended to provide a static "IP Address" and disable the "BOOTP/DHCP Client" option.     23                                                                                                    | Read Only User: O In The LAN  O Allow Any                                                         | Telnet Server: <ul> <li>Enable</li> <li>Disable</li> </ul> |  |  |
| Reset to Default QK Cancel Telnet Server Port: 23                                                                                                    |                                                                                                   | HTTP Server Port: 80                                       |  |  |
| It is recommended to provide a static "IP Address" and<br>disable the "BOOTP/DHCP Client" option.                                                                                                    | Reset to Default OK Cancel                                                                        | Telnet Server Port: 23                                     |  |  |
|                                                                                                    | lt is recommended to provide a static "IP Address" and<br>disable the "BOOTP/DHCP Client" option. |                                                            |  |  |

## Q4. Unable to connect the EnviroStation via its Host name?

If you assign a new static IP address to the EnviroStation, you may need to re-fresh the NetBIOS table so that it corresponds with the new one. Although Windows updates its NetBIOS table periodically, you can still manually force it to refresh by entering the following command **nbtstat** –**R** in DOS prompt mode or shell. After that, you can now connect to the EnviroStation by its Host Name. Please also ensure that the Host Name assigned to the EnviroStation does not exceed 16 bytes.

## Q5. How to check my workstation's IP address?

For Windows, please enter **ipconfig /all** in DOS prompt mode. For UNIX, please enter **ifconfig** in shell. You should be able to check your IP and MAC (Physical Address) now.

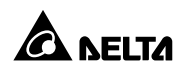

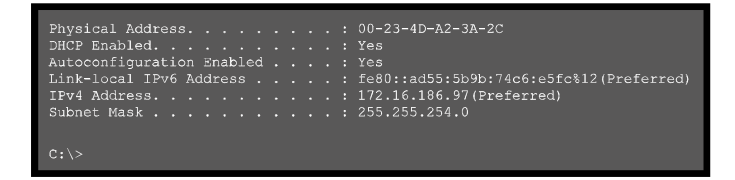

## Q6. Unable to ping the EnviroStation from my workstation?

If the EnviroStation is non-responsive, check the following:

- If the green LED indicator on the EnviroStation is OFF, check if the network cable is correctly connected from the EnviroStation to the router or hub.
- 2) If the green LED indicator is ON, the current IP address could be unreachable. Manually assign a valid IP address to the **EnviroStation**.
- If the green LED indicator flashes and (1) your network configuration includes a DHCP server, make sure the DHCP service is working properly;
   (2) Otherwise, make sure the assigned IP is not already taken on the network. Please note that if the current configuration is not useable, the EnviroStation will reset to default IP settings (IPv4 address: 192.168.1.100/ net mask: 255.255.255.0/ gateway: 192.168.1.254).
- 4) If the problem persists, use a network cable to cross link your EnviroStation and the workstation. Ping the EnviroStation's default or static IP address, according to your configurations. If a ping response is successfully received, indicating that the EnviroStation is working properly. Check your network equipment. If not, contact your local dealer or service personnel for assistance.

## Q7. Unable to perform an SNMP Get command?

Refer to **5.3.2 Notification** to check SNMP settings. Make sure that the workstation's IP address is added to the NMS IP list with Read or Read/ Write access. The community string on the workstation and the SNMP IPv6 must match.

## Q8. Unable to perform an SNMP Set command?

Refer to **5.3.2 Notification** to check SNMP settings. Make sure that the workstation's IP address is added to the NMS IP list with Read or Read/ Write access. The community string on the workstation and the SNMP IPv6 must match.

## Q9. Unable to receive SNMP trap?

Refer to **5.3.2 Notification** to check SNMP Trap settings. Make sure that the workstation's IP address is added to the Target IP list.

## Q10. Forgot Administrator's account and password?

You can reset Administrator's account and password via text mode. Refer to **4.4 Configuring through COM Port** to establish a COM port connection with the EnviroStation. When the login information is prompted, key in **rstadmin** within 30 seconds and press **enter**. The Administrator account and password are now reset to default (admin/ password).

## Q11. How to enable IPv6 in Windows XP?

If you are operating in Windows XP, please enable IPv6 first (click **START**  $\rightarrow$  **RUN**, and enter **ipv6 install**). The EnviroStation supports IPv6, therefore, no additional configuration is required. However, please note that IPv6 is automatically disabled if an identical LLA (Local-link Address) already exists in the LAN. Also, when the IPv4 and IPv6 settings coexist, IPv4 is used as the primary IP address for the EnviroStation.

To learn more information regarding IPv6 compatibility, please visit IETF (http://tools.ietf.org/html), or **IPv6 Ready Logo Program** (http://www.ipv6ready.org).

# Q12. How to generate a private SSL (Secure Socket Layer) certificate file (in PEM format) for HTTP connection?

To ensure connection security between the EnviroStation and your browser, you can create your own SSL certificate file in Linux. Please download and in-stall OpenSSL from http://www.openssl.org, launch shell and enter the following command to create your own certificate file:

openssl req -x509 -nodes -days 3650 -newkey rsa:1024 -keyout cert.pem -out cert.pem

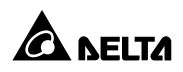

- Answer the prompted questions. Proceed as directed by the messages. Once it is completed, a file named **cert.pem** is created in the current working directory.
- 2) Upload **cert.pem** on the InsightPower SNMP IPv6 for EnviroStation Web. Please refer to **5.3.1 Administration Web**.

## Q13. How to generate DSA and RSA keys for SSH?

## For Linux:

- 1) Please download and install OpenSSH from http://www.openssh.org.
- 2) Launch shell and enter the following command to create your own keys: Please ignore it when prompted to provide passphrase.

DSA Key:ssh-keygen -t dsa

RSA Key:ssh-keygen -t rsa

 Upload DSA and RSA key files on the InsightPower SNMP IPv6 for EnviroStation Web. Please refer to 5.3 Administration – Console for more information.

### For Windows:

- 1) Please download and install PuTTY from http://www.putty.org.
- 2) Run puttygen.exe from the installed directory.
- Select SSH-2 RSA from the Parameters area and click Key → Generate key pair to generate an RSA key.

 Select Conversions → Export OpenSSH Key and assign a file name to the RSA key. Please ignore it when prompted to provide key passphrase.

| 🚰 PuITY Key Gener                             | ator                                                                                                    | × |
|-----------------------------------------------|----------------------------------------------------------------------------------------------------|---|
| <u>File Key Conversions</u>                   | <u>H</u> elp                                                                                            |   |
| Key                                           |                                                                                                    | - |
| Public key for pasting                        | into OpenSSH authorized_keys file:                                                                      | 1 |
| AAAAB3NzaC1kc3M                               | AAACAW025GiHu9L+pBDwFlHHInBHMkLDgV7q4yg1R102T5Ei                                                        |   |
| HZB2o3Gr6Glwyx0JE<br>NkvcVJ1G1l0sStWo>        | BMUGLY90S2Q0yDMYiJsSeL3Wvlpuj4ahlgAKs6E7X4F0zhWJ1<br>Kíwa/GPDGh22rlnJ8R7BwgBSilvb0Y0XC0BJawX1e2YCuLsAAA |   |
| AVÅlArkHQIUd+xafm                             | llOhvoSw1FsRx9AAAAgBR5s/gzs0oQCVXXMFIN6vXFzeHyMCZ                                                       |   |
| Key fingerprint:                              | ssh-dss 1023 93:da:30:2a:bf:4e:ac:e3:d5:28:ca:9e:d9:52:eb:89                                            |   |
| Key <u>c</u> omment:                          | dsa-key-20110707                                                                                        |   |
| Key p <u>a</u> ssphrase:                      |                                                                                                    |   |
| Confirm passphrase:                           |                                                                                                    |   |
| Actions                                       |                                                                                                    | 2 |
| Generate a public/priv                        | vate key pair <u>G</u> enerate                                                                          | ) |
| Load an existing priva                        | te key file                                                                                             |   |
| Save the generated k                          | ey Save public key Save private key                                                                     | j |
| Parameters                                    |                                                                                                    | 5 |
| Type of key to genera<br>OSSH- <u>1</u> (RSA) | tte:<br>○ SSH-2 <u>B</u> SA                                                                             |   |
| Number of <u>b</u> its in a ge                | nerated key: 1024                                                                                       |   |
|                                               |                                                                                                    | - |

- 5) Select SSH-2 DSA from the Parameters area and select Key → Generate key pair to generate a DSA key.
- 6) Select **Export OpenSSH Key** from **Conversions** and assign a file name to the DSA key. Please ignore it when prompted to provide key passphrase.
- 7) Copy the generated key from the text box, paste in a text editor and save as a text file.
- Upload the DSA/ RSA/ Public key files to the InsightPower SNMP IPv6 for EnviroStation Web. Please refer to 5.3 Administration – Console for more information.

## Q14. How to upload configuration / firmware / key files via SSH/ SFTP?

To quickly configure your SNMP IPv6, you can upload the files via SSH/ SFTP. The SNMP IPv6 automatically imports your settings after the files are uploaded to the designated directories. Refer to the following table:

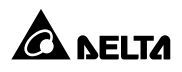

| Directory        | Files                                           |
|------------------|-------------------------------------------------|
| \config_snmp     | snmp.ini                                        |
| \config_system   | configure.ini                                   |
| \ssh_dsa         | DSA Key                                         |
| \ssh_rsa         | RSA Key                                         |
| \ssh_pubkey      | Public Key                                      |
| \upgrade_snmp    | EnviroStation firmware upgrade package (binary) |
| \upgrade_device* | Device's firmware upgrade package (binary)      |

\* Appears on specific devices only.

Upload files to their respective directories. Make sure the filenames do not contain non-English characters to avoid read error. Overwrite existing files if prompted by your SFTP client.

### Q15. How to test SNMPv3 in Linux?

Before you can access the SNMP OID (Object Identifier) via SNMPv3 protocol, the SNMPv3 USM table must be organized. Please refer to **5.3.2** *Notification – SNMPv3 USM* for more information.

To test SNMPv3 in Linux, launch shell and key in the following command:

snmpwalk -v 3 -u <user> -l authPriv -A <password> -X <pass-word> -n <context name> -t 3 <ip> 1.3.6.1.2.1.1.1.0

- -v: 1 for SNMPv1, 3 for SNMPv3.
- -I: Follow the security levels. They are: noAuthNoPriv, authNoPriv and authPriv.
- -u : The user name which is assigned from SNMPv3 USM table.
- -A : The Auth Password which is assigned from SNMPv3 USM table.
- -X : The Priv Password which is assigned from SNMPv3 USM table.
- -n : The Context Name which is assigned from SNMPv3 USM table.
- -t: Timeout in seconds.
- <ip>: The IP address of the EnviroStation.
- <oid> : The next available SNMP OID (For example: 1.3.6.1.2.1.1.1.0). Please refer to the RFC1213 MIB.

## Q16. Why EnviroStation cannot monitor PDU devices?

Monitoring PDU devices is disabled (EnviroStation default). To monitor PDU devices, please use the InsightPower SNMP IPv6 for EnviroStation Web (**Device**  $\rightarrow$  **Management**  $\rightarrow$  **PDU**) to reset the default setting. Please refer to *Chapter 5: InsightPower SNMP IPv6 for EnviroStation Web*.

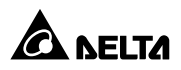

## **Appendix A : Specifications**

| ltere                 | Model                                 | Part no.          |
|-----------------------|---------------------------------------|-------------------|
| Item                  | EMS2000                               | EMS2000000        |
|                       | Input                                 |                   |
| Power Input           | 100 ~ 240 Va                          | c, 1.2A, 50/60 Hz |
|                       | Wet Cor                               | ntact signal:     |
|                       | Alarm Volta                           | lge:5 ∼ 24 Vdc    |
| Digital Input         | Dry Cor                               | itact signal:     |
|                       | Normal: Of                            | f (open circuit)  |
|                       | Alarm: On                             | (short circuit)   |
| Analog Input          | Input Volt                            | age: 0 ~ 10V      |
|                       | Input Curre                           | ent: 0 ~ 20 mA    |
| RTD                   | Range                                 | : 0 ~ 50°C        |
|                       | Accuracy: ± 1°C                       | with 3-wire PT100 |
| Leakage               | Detect V                              | ′oltage < 1V      |
|                       | (alarm signal with S-1FP leak sensor) |                   |
| Network Connection    | RJ45 jac                              | k connector       |
|                       | Output                                |                   |
|                       | + 12V,                                | 0.8A (max)        |
| Sensor HUB            | + 24V,                                | 1.0A (max)        |
|                       | One port limit 0.6A                   |                   |
| Delta Bus             | + 12V, 0.8A (max)                     |                   |
| Relay Outputs         | 26 Vdc (ma                            | ux), 0.8A (max)   |
|                       | Physical                              |                   |
| Size (W×D×H)          | 440 × 15                              | 57 × 44 mm        |
| Weight                | 2                                     | .4 kg             |
| Environmental         |                                       |                   |
| Operating Temperature | 0 ~                                   | • 45°C            |
| Storage Temperature   | - 20°0                                | C ~ 60°C          |
| Operating Humidity    | 0 ~ 90% RH (non-condensing)           |                   |

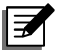

## NOTE:

- 1. Refer to the rating label for the safety rating.
- 2. All specifications are subject to change without prior notice.

Seller warrants this product, if used in accordance with all applicable instructions, to be free from original defects in material and workmanship within the warranty period. If the product has any failure problem within the warranty period, Seller will repair or replace the product at its sole discretion according to the failure situation.

This warranty does not apply to normal wear or to damage resulting from improper installation, operation, usage, maintenance or irresistible force (i.e. war, fire, natural disaster, etc.), and this warranty also expressly excludes all incidental and consequential damages.

Maintenance service for a fee is provided for any damage out of the warranty period. If any maintenance is required, please directly contact the supplier or Seller.

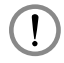

## WARNING:

The individual user should take care to determine prior to use whether the environment and the load characteristic are suitable, adequate or safe for the installation and the usage of this product. The User Manual must be carefully followed. Seller makes no representation or warranty as to the suitability or fitness of this product for any specific application.

NON SAP : 2025\_02\_26

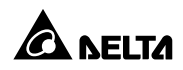

#### **Global Headquarter**

#### Taiwan

Delta Electronics Inc. 30 Section 2, Huandong Road, Shanhua District, Tainan City 74144, Taiwan T +886 6 505 6565 E ups.taiwan@deltaww.com

#### **Regional Office**

#### Netherland

Delta Electronics (Netherlands) B.V. Zandsteen 15, 2132 MZ Hoofddorp, The Netherlands T +31 (0)20 800 3900 E info@delta-emea.com

#### Poland

Delta Electronics (Poland) Sp. z.o.o. 23 Poleczki St., 02-822 Warszawa, Poland T +48 22 335 26 00 E ups.poland@deltaww.com

#### Brazil

Delta Electronics Brasil Ltda. Estrada Velha Rio-São Paulo, 5300 – Eugênio de Melo – CEP 12247-001 São José dos Campos-SP-Brazil T +55 12 39322300 E ups.brazil@deltaww.com

#### Peru

Delta Electronics (Peru) Inc. S.R.L. Av. Pardo y Aliaga 699 Of. 601, San Isidro Lima, Peru. T +51 962 834 287 E ups.peru@deltaww.com

#### China

Delta GreenTech (China) Co., Ltd. 238 Minxia Road, Pudong, Shanghai, 201209 P.R.C T +86 21 5863 5678 +86 21 5863 9595 E ups.china@deltaww.com

#### South Korea

Delta Electronics (Korea), Inc. 1511, Byucksan Digital Valley 6-cha, Gasan-dong, Geumcheon-gu, Seoul, Korea, 153-704 T +82-2-515-5303 E ups.south.korea@deltaww.com\_\_\_\_

#### Thailand

Delta Electronics (Thailand) Public Co.,Ltd. 909 Soi 9, Moo 4, E.P.Z., Bangpoo Industrial Estate, Tambon Phraksa, Amphur Muang-samutprakarn, Samutprakarn Province 10280, Thailand T +662 709-2800

#### E ups.thailand@deltaww.com

Vietnam (Hanoi)

Delta Electronics (Vietnam) Co., Ltd. 3rd Floor, Vietnam 3D Creative Center Building, No. 3 Duy Tan Street, Dich Vong Hau Ward, Cau Giay District, Hanoi City, Vietnam T + 84 966 532 266 E ups.vietnam@deltaww.com

#### Indonesia

Delta Electronics International (S) Pte Ltd. Soho Capital, 30th FI, Unit SC3009 JI. Letjend S. Parman kav 28. Jakarta 11470 Indonesia T + 65 9667 4687 E ups.indonesia@deltaww.com

#### UK

Delta Electronics (UK) Ltd. Eltek House, Unit 1 Cleveland Road, Hemel Hempstead, Hertfordshire, HP2 7EY, UK T +44 1442 210805 E <u>sales.gb@eltek.com</u>

#### U.S.A

Delta Electronics (Americas) Ltd. 46101 Fremont Blvd. Fremont, CA 94538 T +1 510 668 5100 E <u>ups.na@deltaww.com</u>

#### Colombia

Delta Electronics Colombia SAS Cra 72 # 95 – 51 Bodega 16, Parque Empresarial Los Lagartos Bogota DC, Colombia T +57 317 4052794 E ups.colombia@deltaww.com

#### India

Delta Electronics India Pvt. Ltd. Plot No. 43, Sector-35, HSIIDC, Gurgaon-122001, Haryana, India T +91 124 4874 900 E ups.india@deltaww.com

#### Japan

Delta Electronics (Japan), Inc. 2-1-14 Shibadaimon, Minato-Ku, Tokyo, 105-0012, Japan T +81-3-5733-1111 E jpstps@deltaww.com

#### Singapore

Delta Electronics Int'l (Singapore) Pte Ltd. 17 Kallang Junction, #01-01, TRION, Singapore 339274 T +65 6747 5155 E ups.singapore@deltaww.com

#### Vietnam (Ho Chi Minh)

Delta Electronics (Vietnam) Co., Ltd. 10th Floor, The Galleria Office Building, 258 Nam Ky Khoi Nghia Street, Vo Thi Sau Ward, District 3, Ho Chi Minh City, Vietnam T +84 903 133 548 E ups.vietnam@deltaww.com

#### Philippines

Eltek Power Inc./ Delta 302 Orient Square Bldg F. Ortigas JR Road, Barangay San Antonio, Pasig City 1605 Philippines E ups.philippines@deltaww.com

#### Australia

Delta Electronics (Australia) Pty Ltd. St Leonard's Corporate Centre Unit 18/39 Herbert Street, St Leonards NSW 2065, Australia T +61 2 9479 4200 E ups.australia@deltaww.com

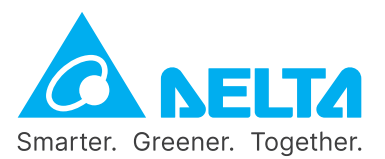